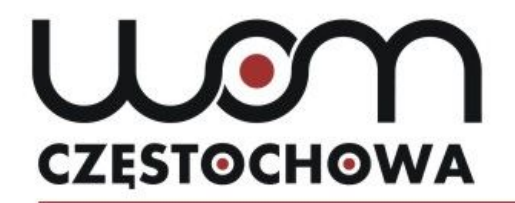

#### Regionalny Ośrodek Doskonalenia Nauczycieli "WOM" w Częstochowie

tel. 34 360 60 04 faks 34 360 62 39 womczest.edu.pl

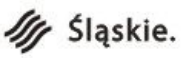

al. Jana Pawła II 126/130 42-200 Częstochowa info@womczest.edu.pl

Publiczna placówka doskonalenia nauczycieli prowadzona przez Województwo Śląskie akredytowana przez Śląskiego Kuratora Oświaty

### Zdalne nauczanie języka angielskiego – testy i prace domowe

mgr Marta Lipska

lipska@womczest.edu.pl

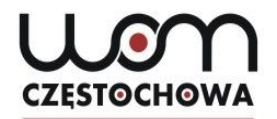

# Logujemy się na stronie google.pl i wybieramy DYSK Google

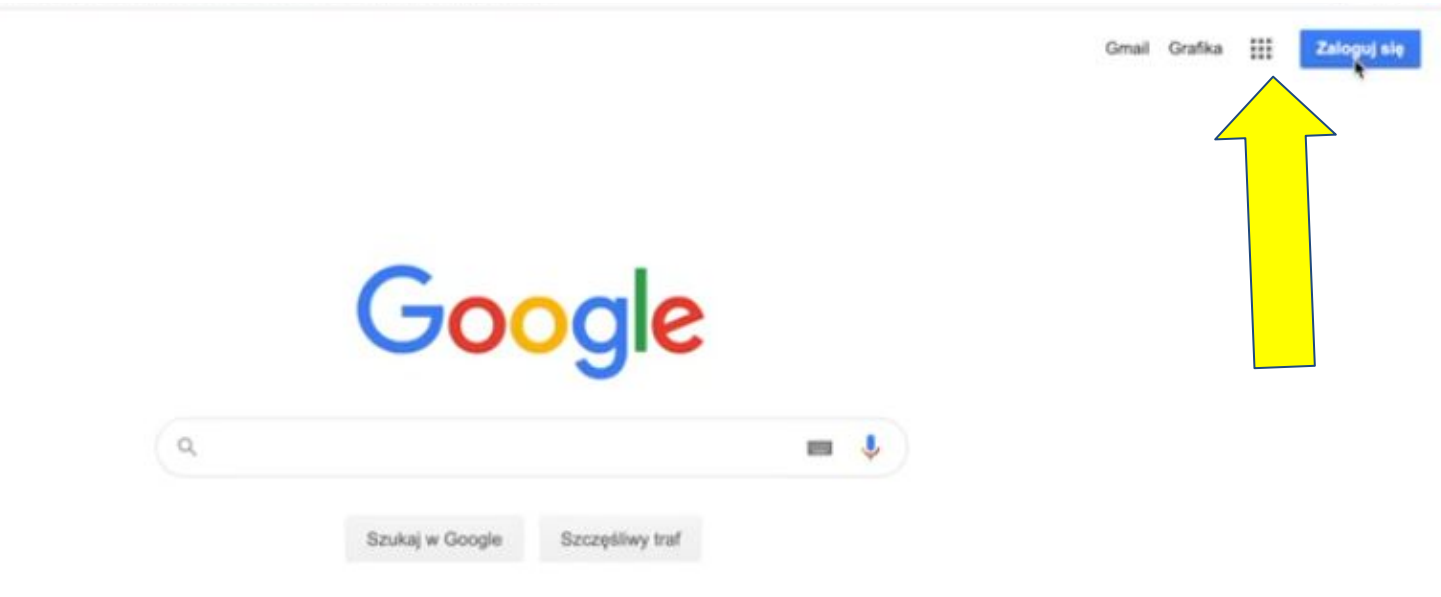

# CZĘSTOCHOWA

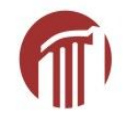

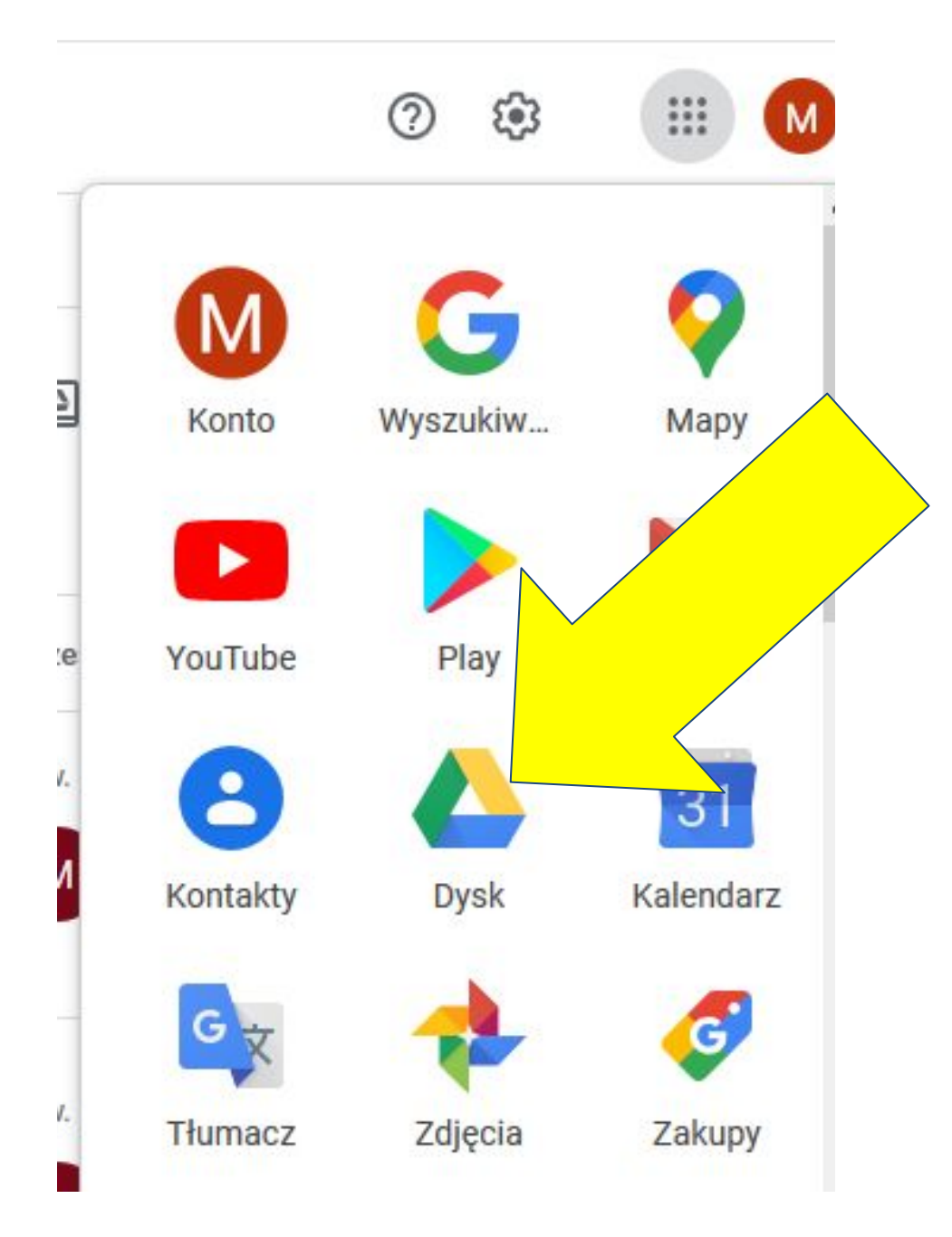

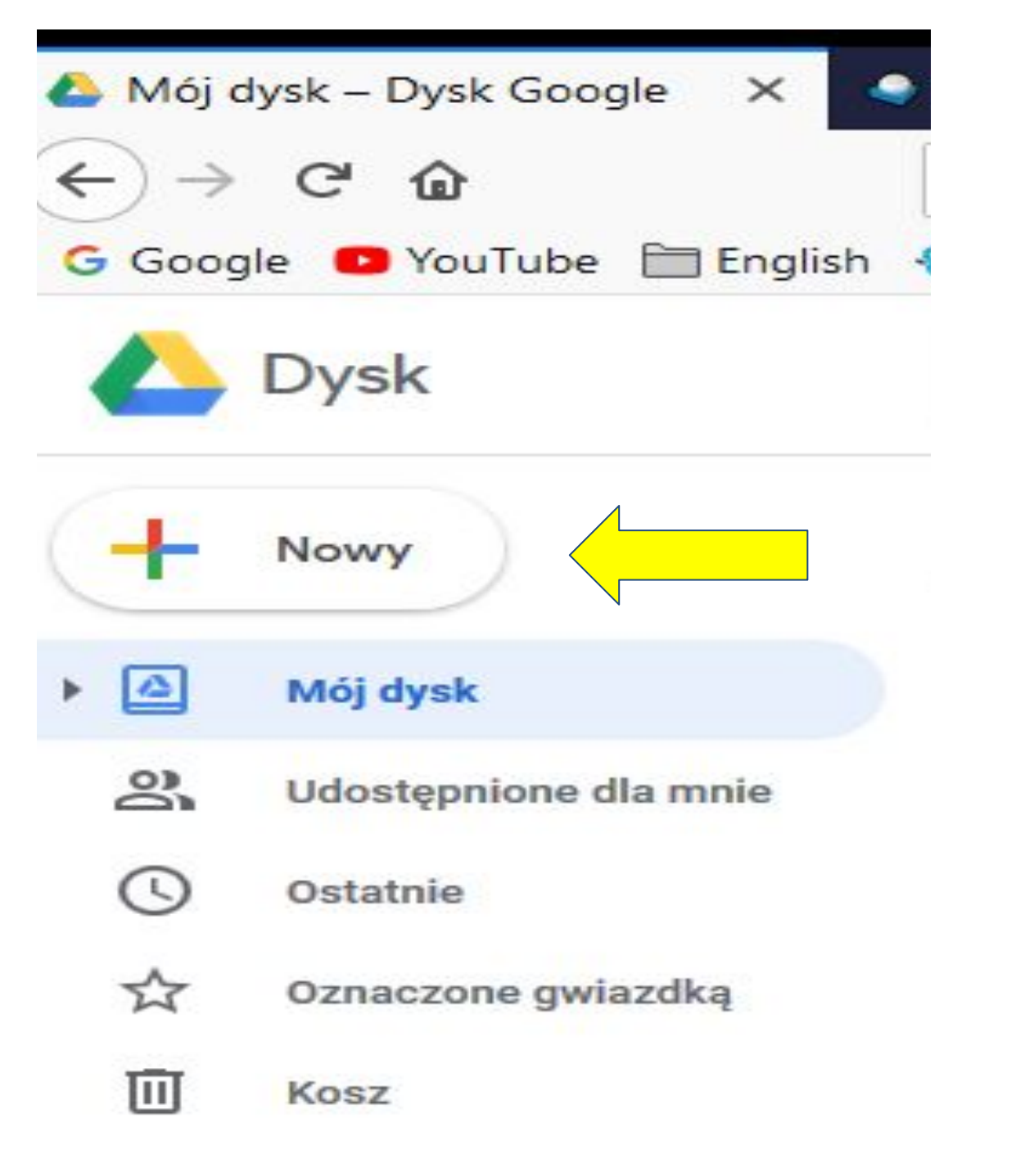

Testy ↓ formularze Google

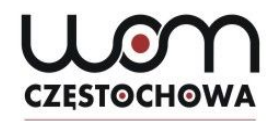

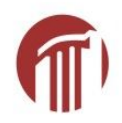

|   | Dysk               | Q |
|---|--------------------|---|
|   | ] Folder           |   |
| Ŀ | ) Prześlij plik    |   |
| Ē | ] Prześlij folder  |   |
| 6 | Dokumenty Google   | > |
|   | Arkusze Google     | > |
| - | Prezentacje Google | > |
| - | Więcej             | > |

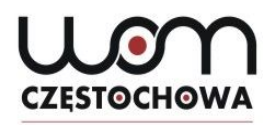

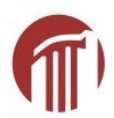

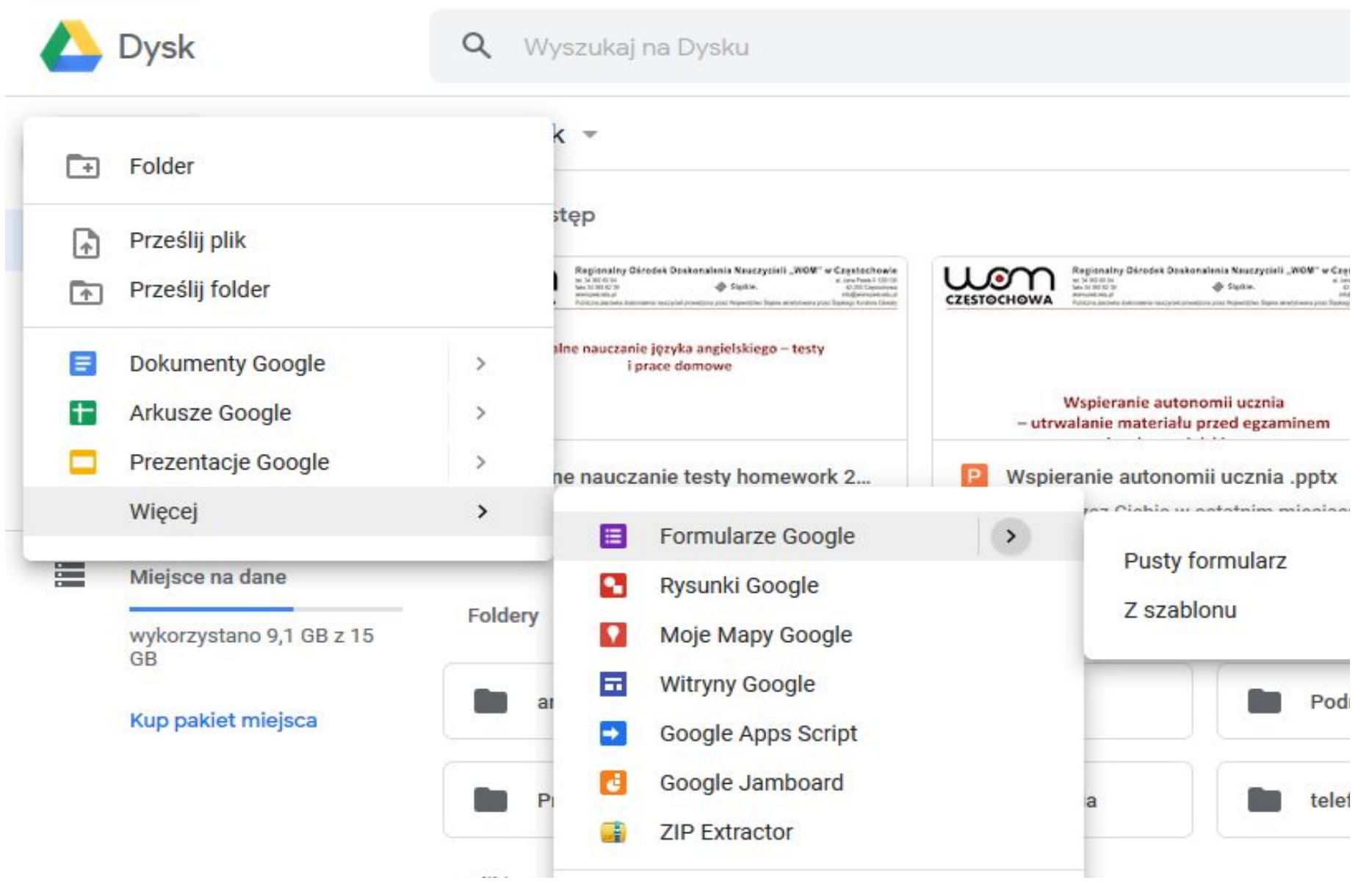

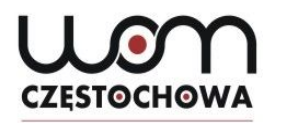

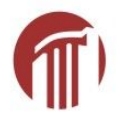

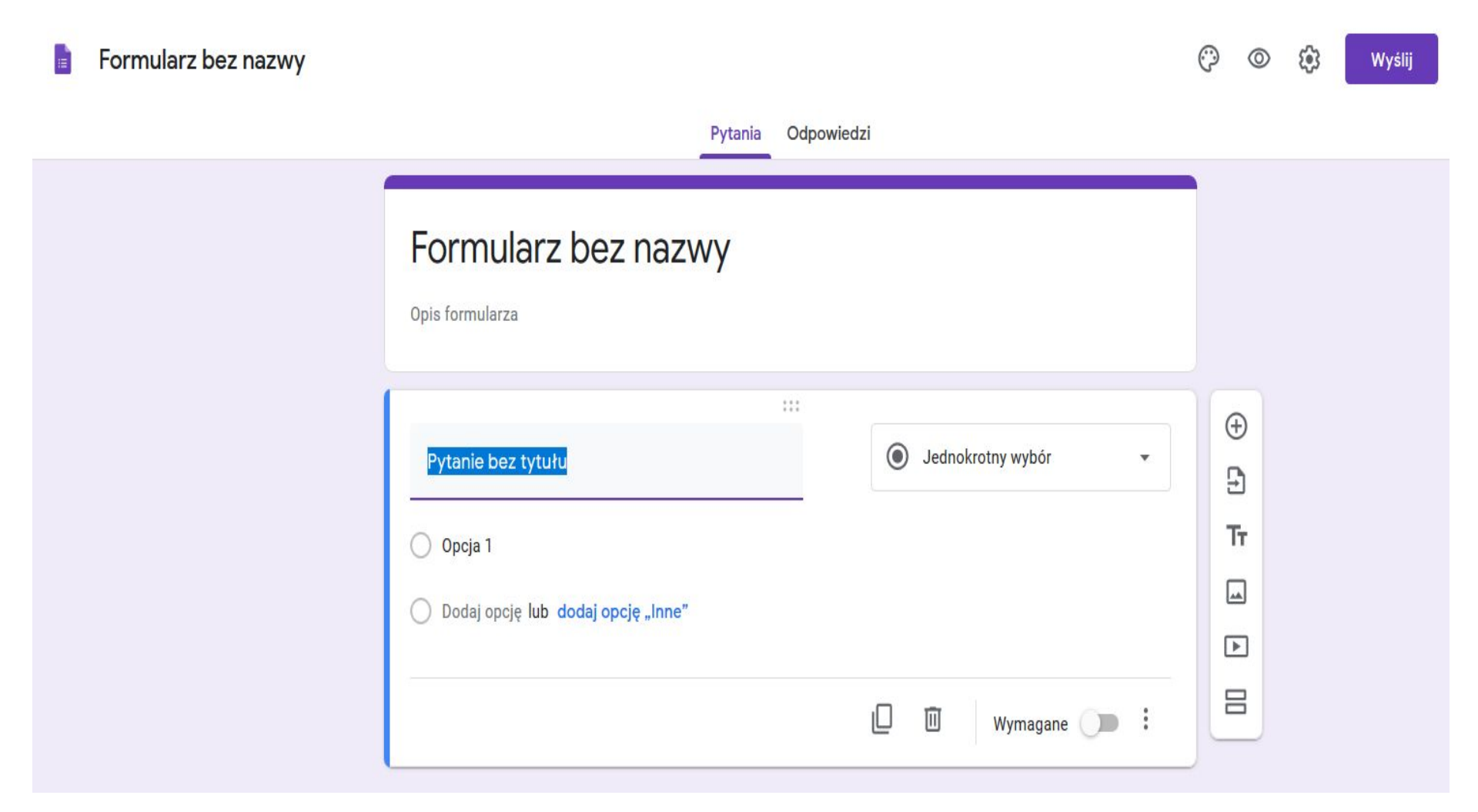

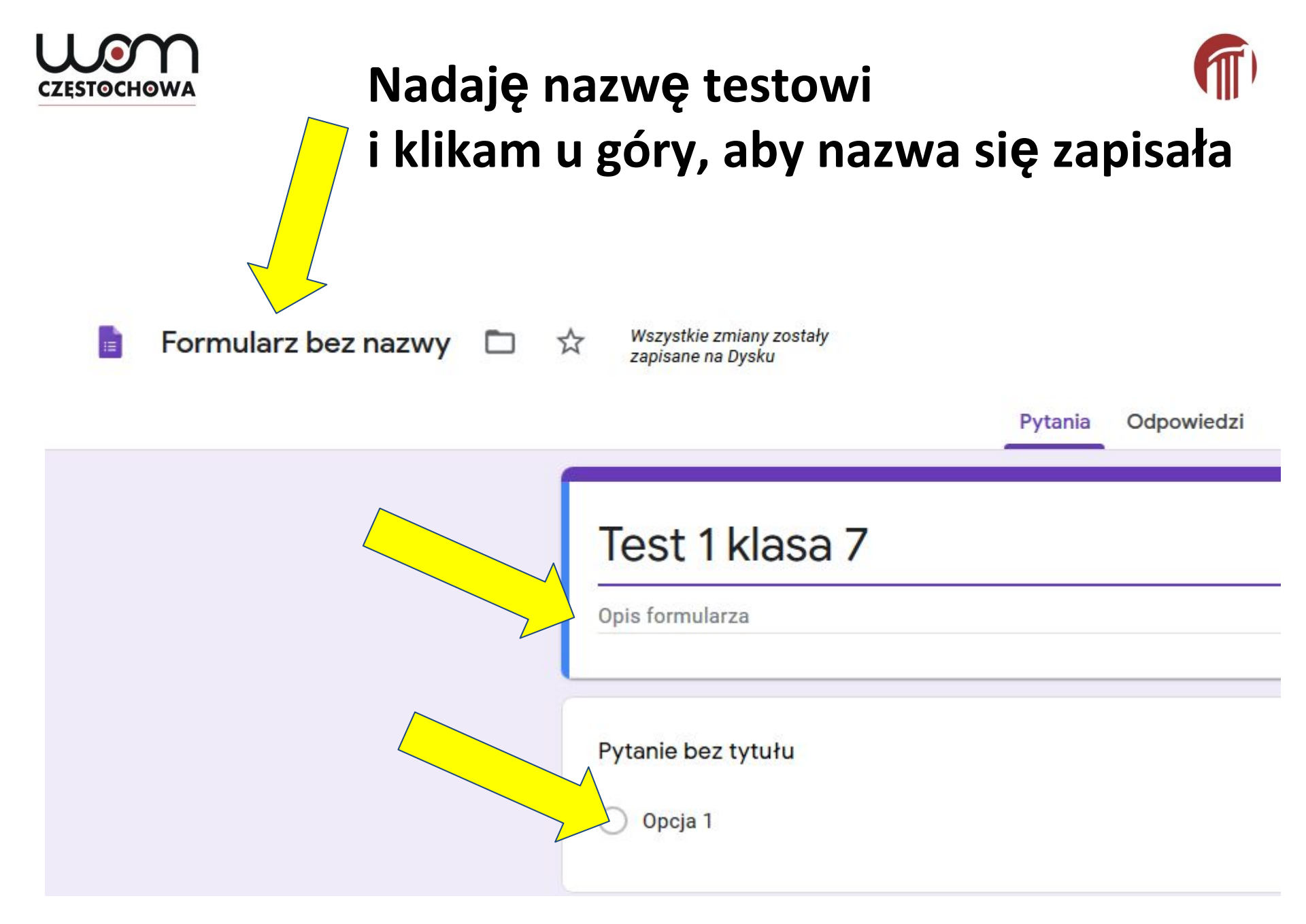

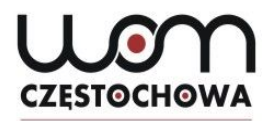

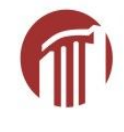

### Pierwsze pytanie to "imię i nazwisko" wymagane i krótka odpowiedź

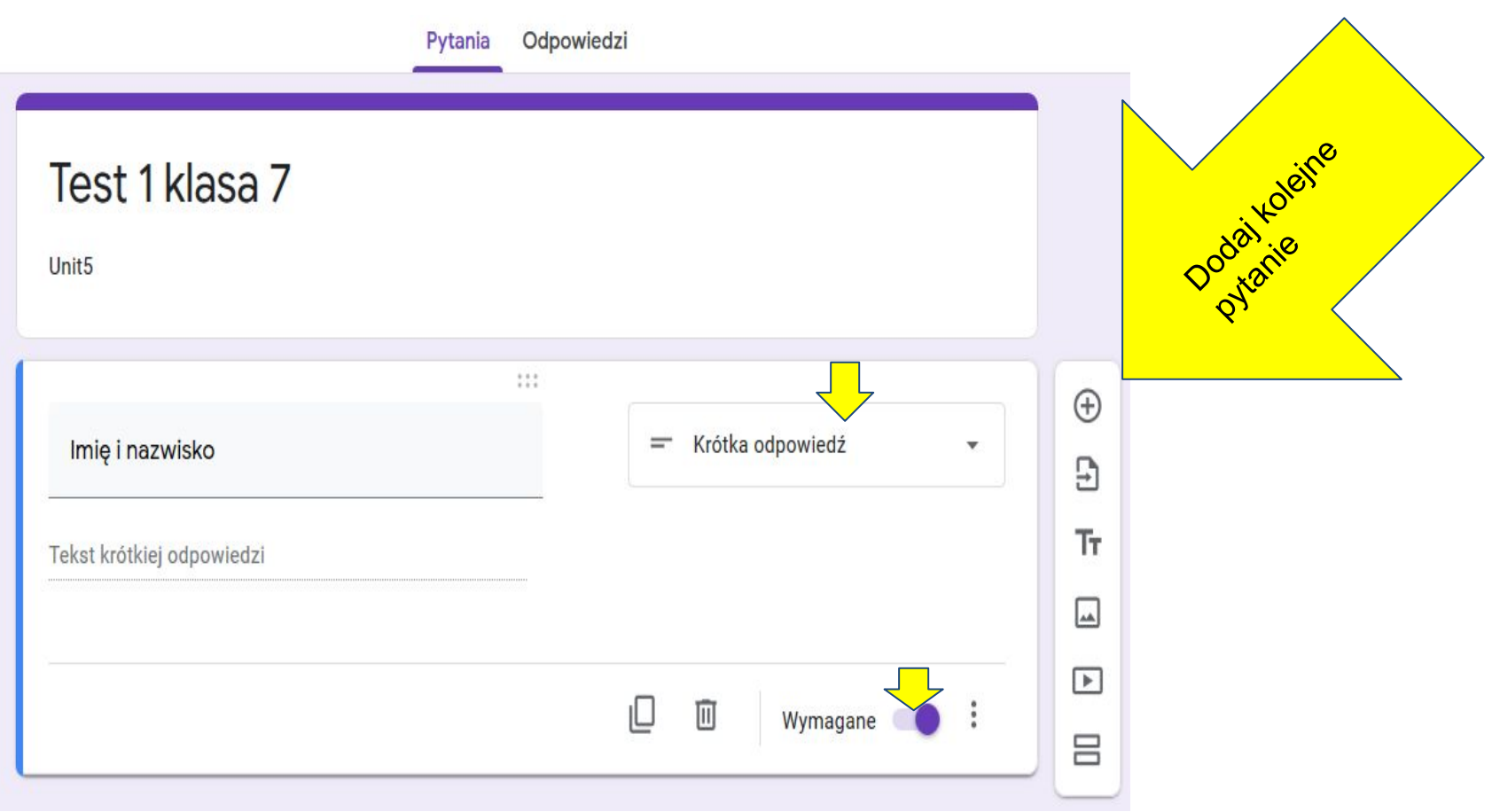

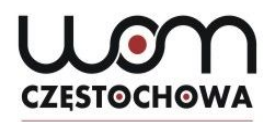

# Jednokrotny wybór, wymagane

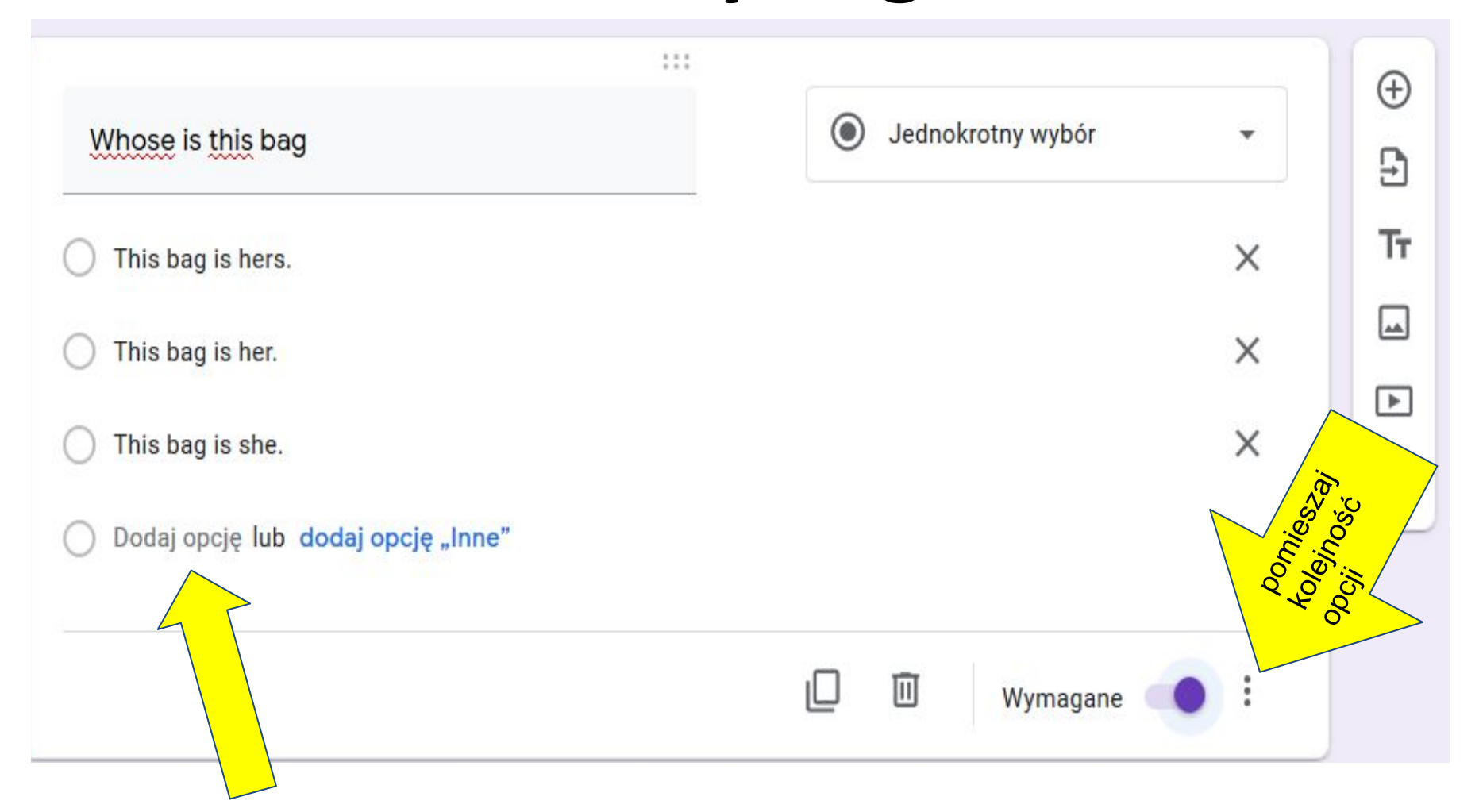

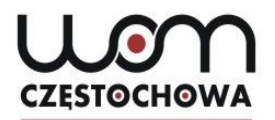

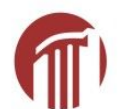

## Kliknij USTAWIENIA, aby zaznaczyć, że to jest TEST a nie ANKIETA

| stkie zmiany zostały<br>ane na Dysku |         |            |                   |     | $\odot$ | 0      | <b>(</b> ) | Wyślij |
|--------------------------------------|---------|------------|-------------------|-----|---------|--------|------------|--------|
|                                      | Pytania | Odpowiedzi |                   |     |         |        |            |        |
| lmię i nazwisko *                    |         |            |                   |     |         |        |            |        |
| Tekst krótkiej odpowiedzi            |         |            |                   |     |         |        |            |        |
|                                      |         |            |                   |     |         |        |            |        |
| Whose is this bag                    |         |            | Jednokrotny wybór | -   |         | 9<br>9 |            |        |
| This bag is hers.                    |         |            |                   | ×   |         | Tr     |            |        |
| This bag is her.                     |         |            |                   | ×   |         |        |            |        |
| O This bag is she.                   |         |            |                   | ×   | l       |        |            |        |
| Dodaj opcję lub dodaj opcję "Inne    | e"      |            |                   |     |         |        |            |        |
|                                      |         |            | 🗋 🗓 Wymagane (    | • : |         |        |            |        |

| Ustawienia                     |                                        |       |
|--------------------------------|----------------------------------------|-------|
| Ogólne                         | Prezentacja                            | Testy |
| Zbieraj adresy e-mail          |                                        |       |
| Potwierdzenia odp              | oowiedzi 🕜                             |       |
| Użytkow<br>Wymaga zalogowania: | nicy otrzymują kopię swoich odpowiedzi |       |
| Ogranicz do jednej odp         | owiedzi                                |       |
| Osoby wypełniające fo          | rmularz mogą:                          |       |
| Edytować odpowiedzi j          | po ich przesłaniu                      |       |
| Zobaczyć wykresy z po          | dsumowaniem i odpowiedzi teks          | towe  |
|                                |                                        |       |

l

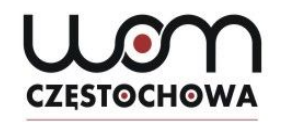

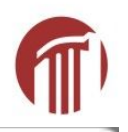

| Onthe                  | Deserves                  | Teste |
|------------------------|---------------------------|-------|
| Ogoine                 | Prezentacja               | Testy |
| Pokaż pasek postępu    |                           |       |
| ] Pomieszaj kolejność  | pytań                     |       |
| Pokaż link do przesył  | ania kolejnych odpowiedzi |       |
| iadomość z potwierdzei | niem:                     |       |
|                        |                           |       |

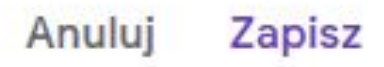

| Ogólne                  |                 | Prezentacja                | Testy          |  |
|-------------------------|-----------------|----------------------------|----------------|--|
| Zrób z teg              | go test         |                            |                |  |
| Przypisuje<br>ocenianie | e wartości pur  | nktowe do pytań i umożliwi | a automatyczne |  |
| Opcje testów            |                 |                            |                |  |
| Opublikuj ocenę:        |                 |                            |                |  |
| Natychmiast             | t po przesłaniu | u każdego formularza       |                |  |
| O Później – po          | ręcznym spra    | awdzeniu                   |                |  |
| Włącza zbie             | ranie adresów   | e-mail                     |                |  |
| Użytkownik możo         | e zobaczyć:     |                            |                |  |
| Pytania z nie           | prawidłowym     | i odpowiedziami   ?        |                |  |
|                         |                 |                            |                |  |

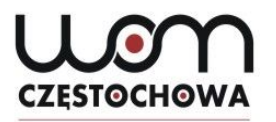

# Wracamy do pytania i pojawił się pod nim klucz odpowiedzi

( )

Jednokrotny wybór

v

Х

Х

X

Whose is this bag

This bag is hers.

) This bag is her.

This bag is she.

Dodaj opcję lub dodaj opcję "Inne"

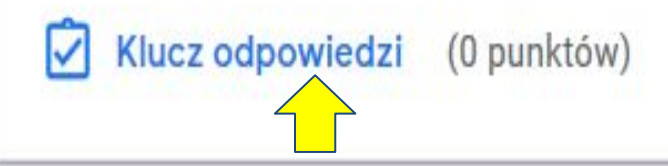

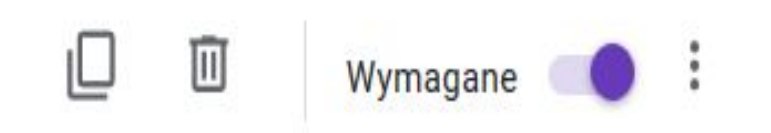

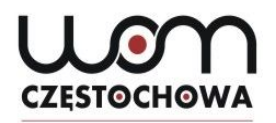

## Zaznaczam poprawną odpowiedź i liczbę punktów

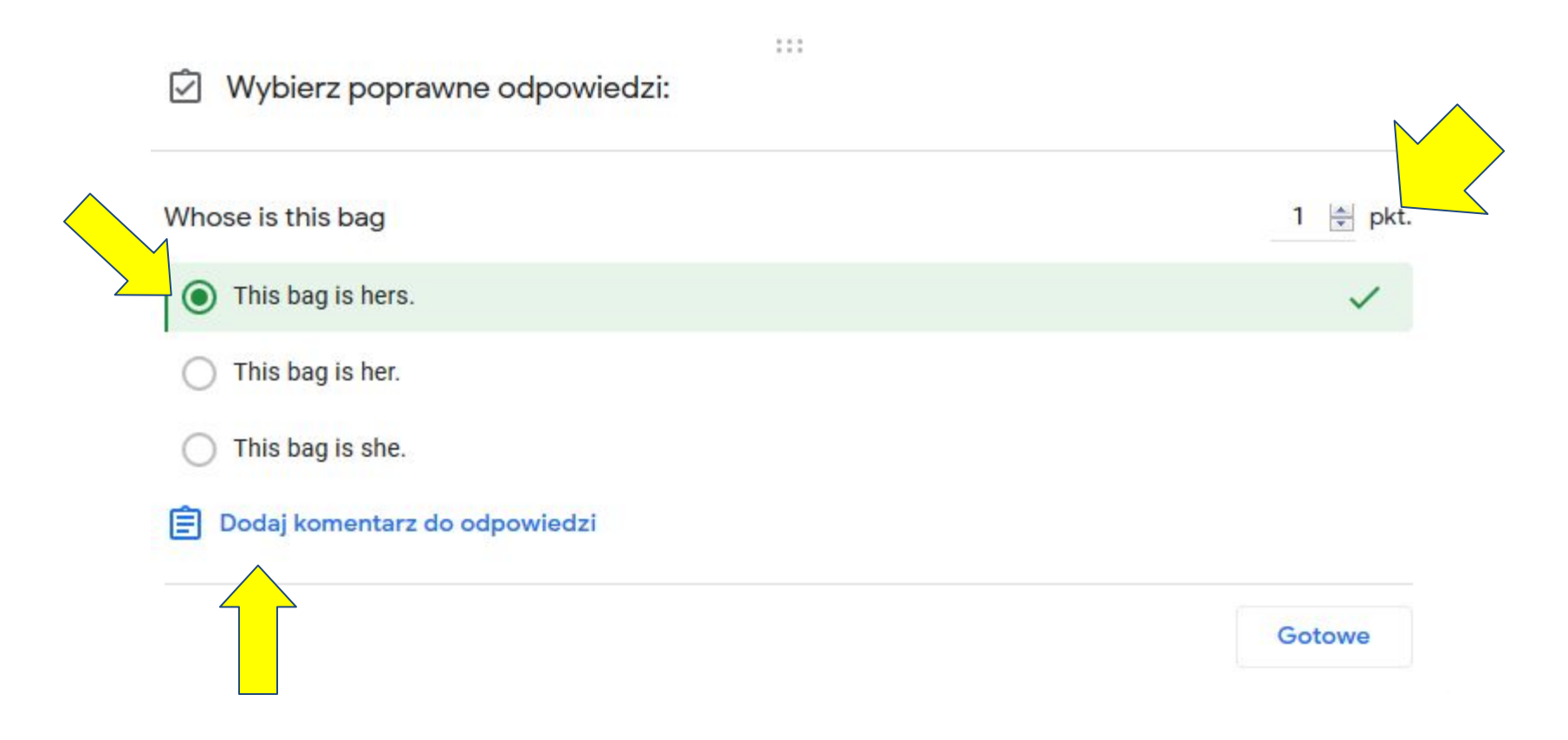

### Przechodzę do odpowiedzi i klikam w arkusz kalkulacyjny

**CZĘSTOCHOWA** 

.

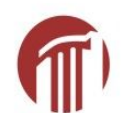

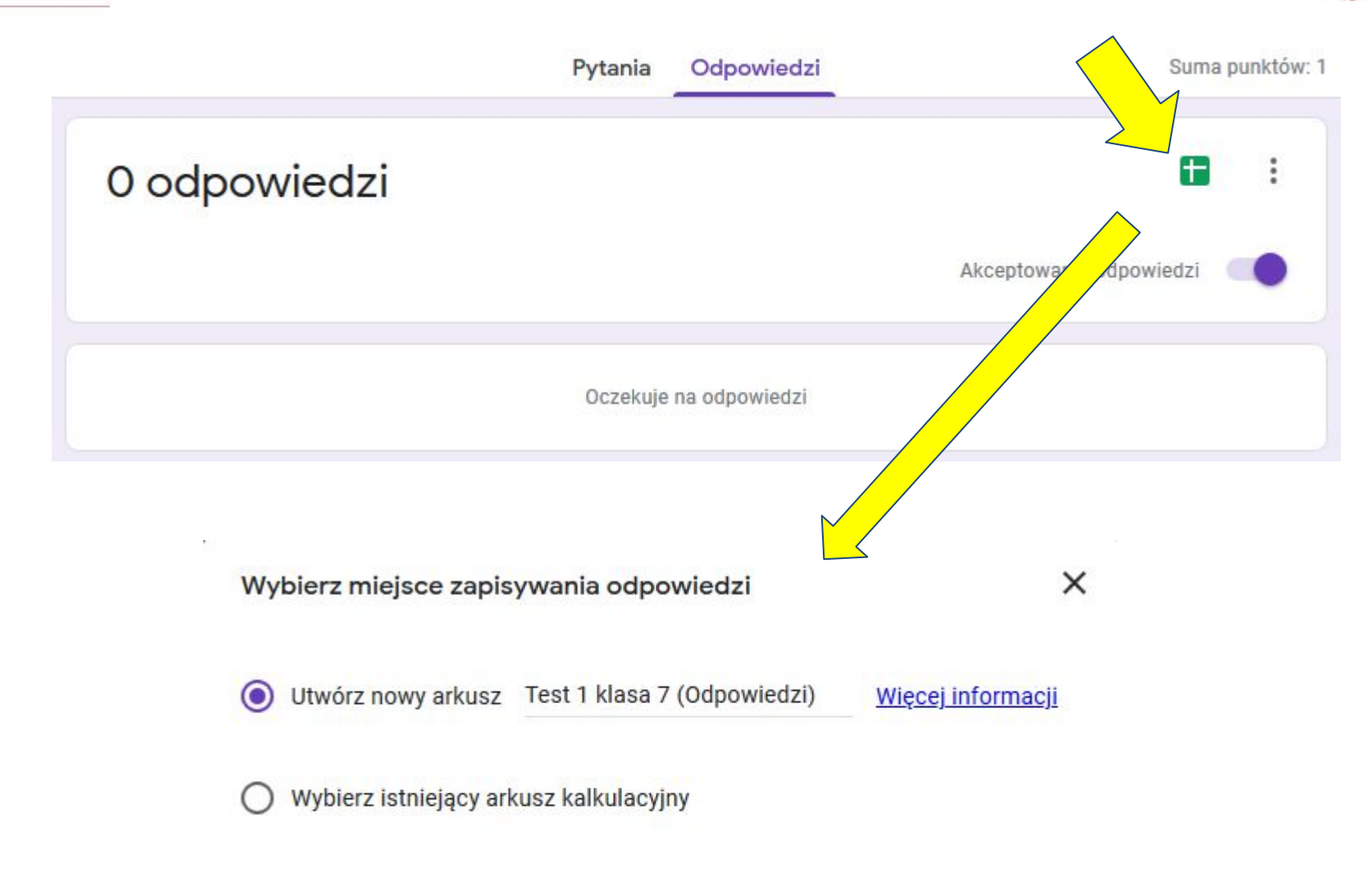

Anuluj Utwórz

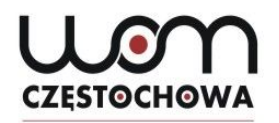

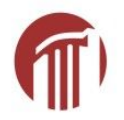

| H  | Test 1 klasa 7 (C | )dpowiedzi) 🕁 🕻   | <b>*</b>                     |                       |
|----|-------------------|-------------------|------------------------------|-----------------------|
| -  | Plik Edycja Wido  | ok Wstaw Formatuj | Dane Narzędzia Fo            | ormularz Dodatki Pomo |
| ,  | ∽ ~ <b>₽</b> 100% | ▼ zł % .0, .00    | 123 <del>-</del> Domyślna (  | 10 - B I 응            |
| fх | Sygnatura czasowa |                   |                              | 2                     |
|    | A                 | В                 | C                            | D                     |
| 1  | Sygnatura czasowa | Wynik             | lmię <mark>i nazwisko</mark> | Whose is this bag     |
| 2  |                   |                   |                              |                       |
| 3  |                   |                   |                              |                       |
| 4  |                   |                   |                              |                       |
| 5  |                   |                   |                              |                       |
| 6  |                   |                   |                              |                       |

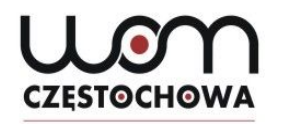

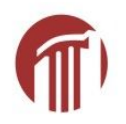

# Wracam do Pytań

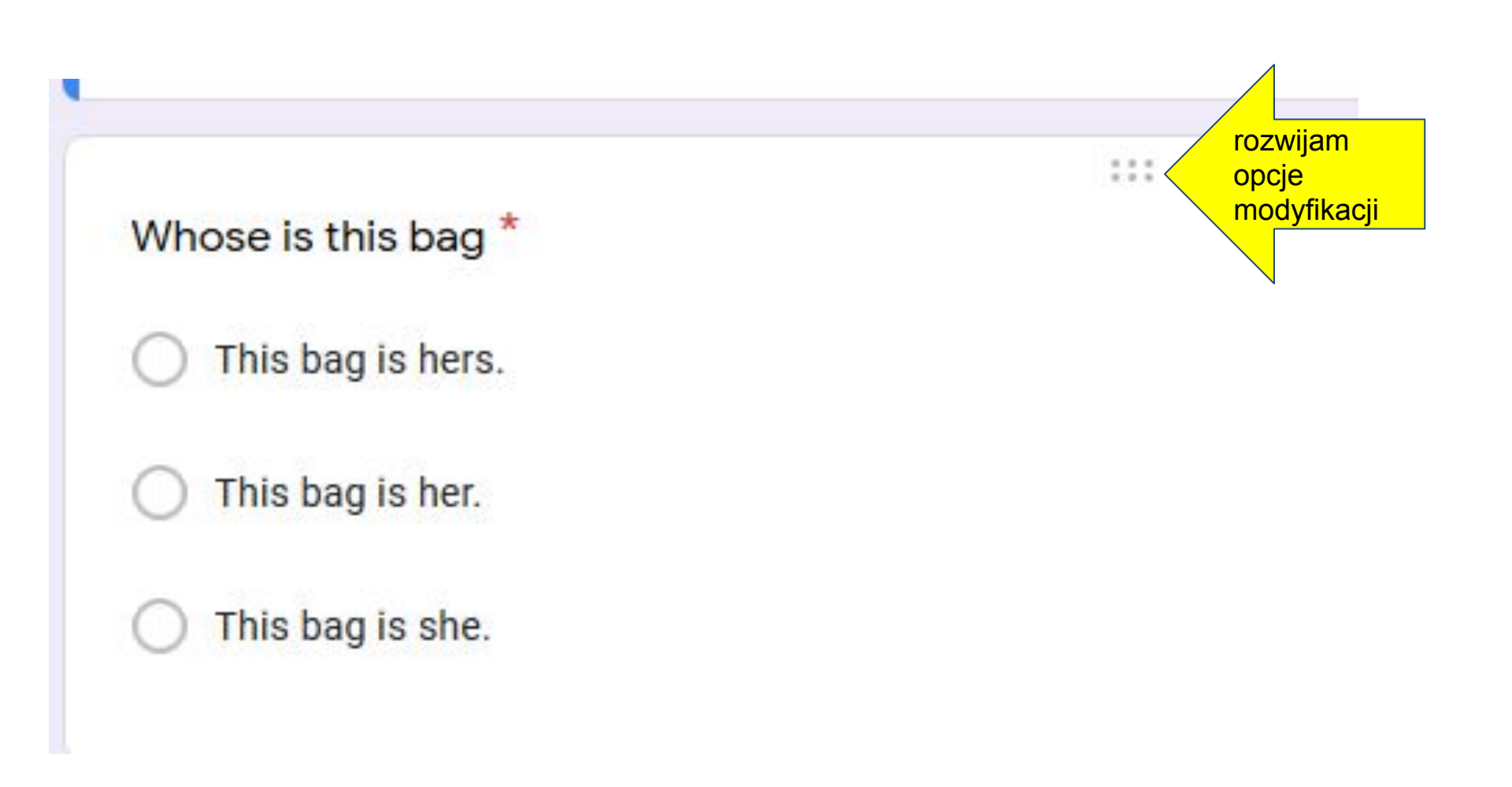

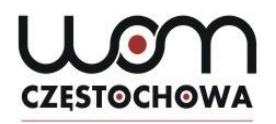

## Wracam do Pytań i tworzę kolejne

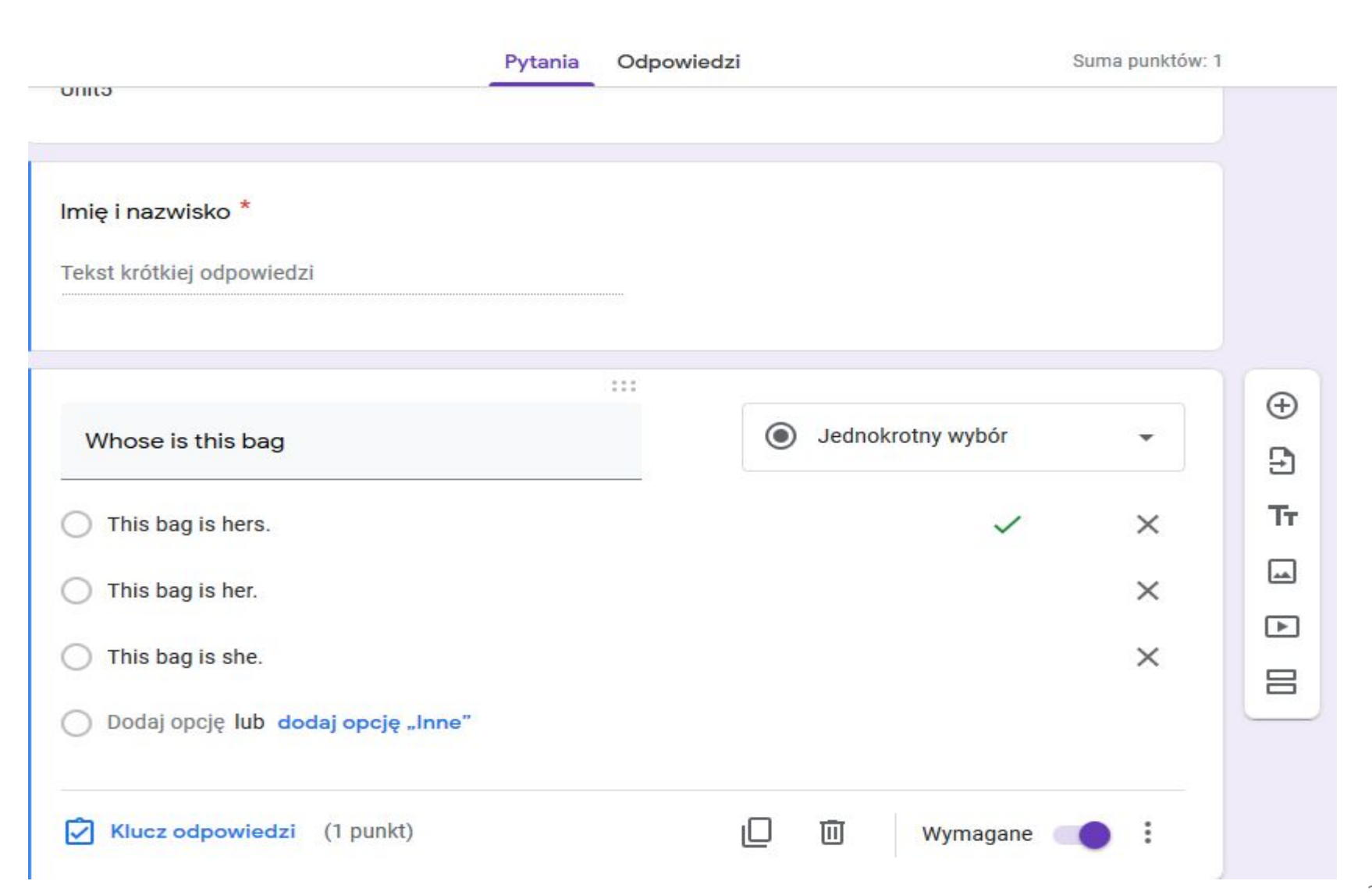

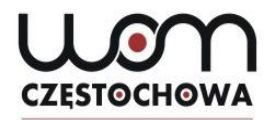

## W kluczu odpowiedzi dodałam komentarz do złej odpowiedzi

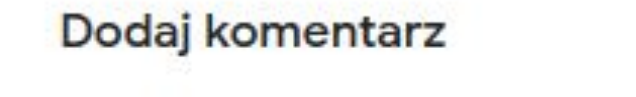

Nieprawidłowe odpowiedzi Po

Poprawne odpowiedzi

Used to + bezokolicznik

G) (D

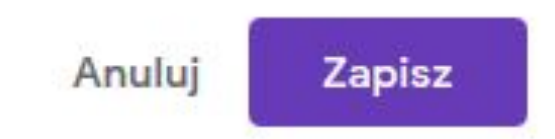

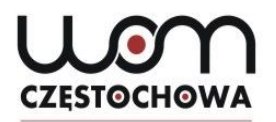

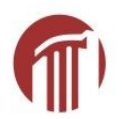

# Klikam Gotowe

| Wybierz poprawne odpowiedzi:                       |         |
|----------------------------------------------------|---------|
| iedyś chodziłam do kina (teraz tego nie robię).    | 1 🚔 pkt |
| I used to go to the cinema.                        | ~       |
| I was used to going to the cinema.                 |         |
| <ul> <li>I used to going to the cinema.</li> </ul> |         |
| Komentarze do nieprawidłowych odpowiedzi           | / 🔟     |
| Used to + bezokolicznik                            |         |
|                                                    | Gotowe  |

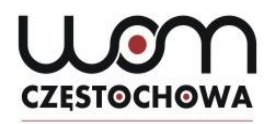

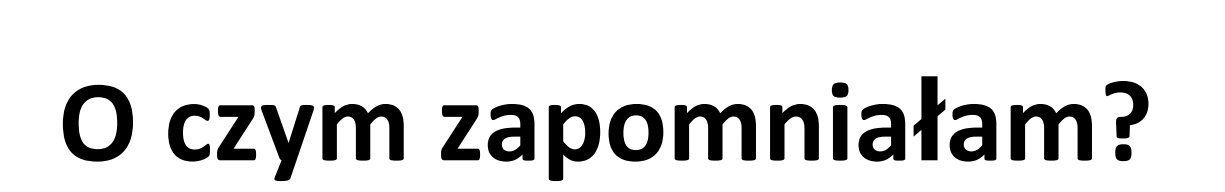

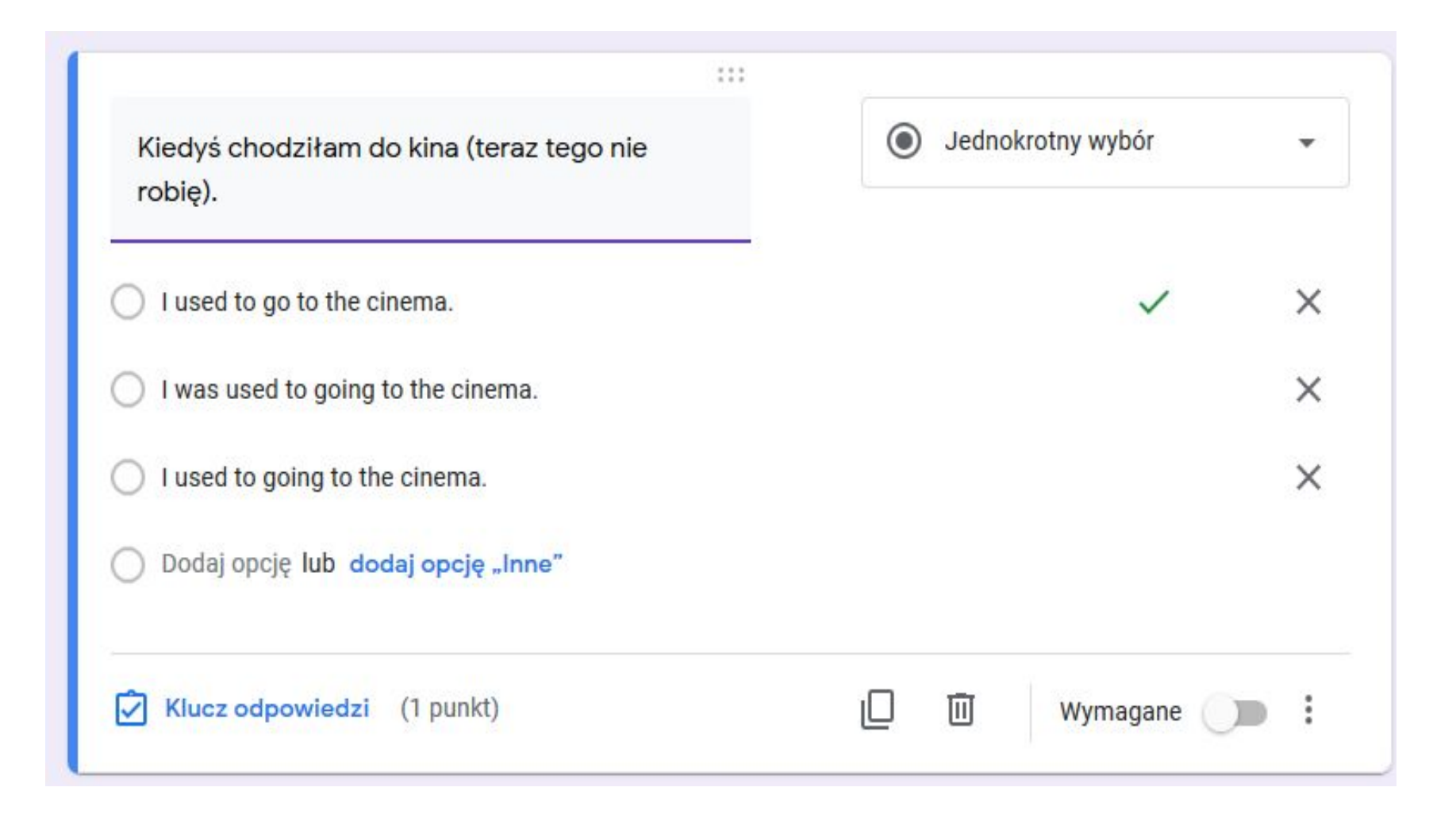

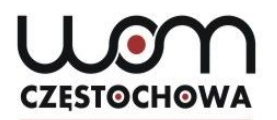

## Zapomniałam o Wymagane i pomieszaj 👘 wewnątrz pytania

| Kiedyś chodziłam do kina (teraz tego nie<br>robię). | Jednokrotny wybór | <b>▼</b> <sup>2</sup> |
|-----------------------------------------------------|-------------------|-----------------------|
| I used to go to the cinema.                         | ~                 | ×                     |
| I was used to going to the cinema.                  |                   | ×                     |
| I used to going to the cinema.                      |                   | ×                     |
| Dodaj opcję lub dodaj opcję "Inne"                  |                   |                       |
| Klucz odpowiedzi (1 punkt)                          | 🔲 🔟 Wymagane      |                       |

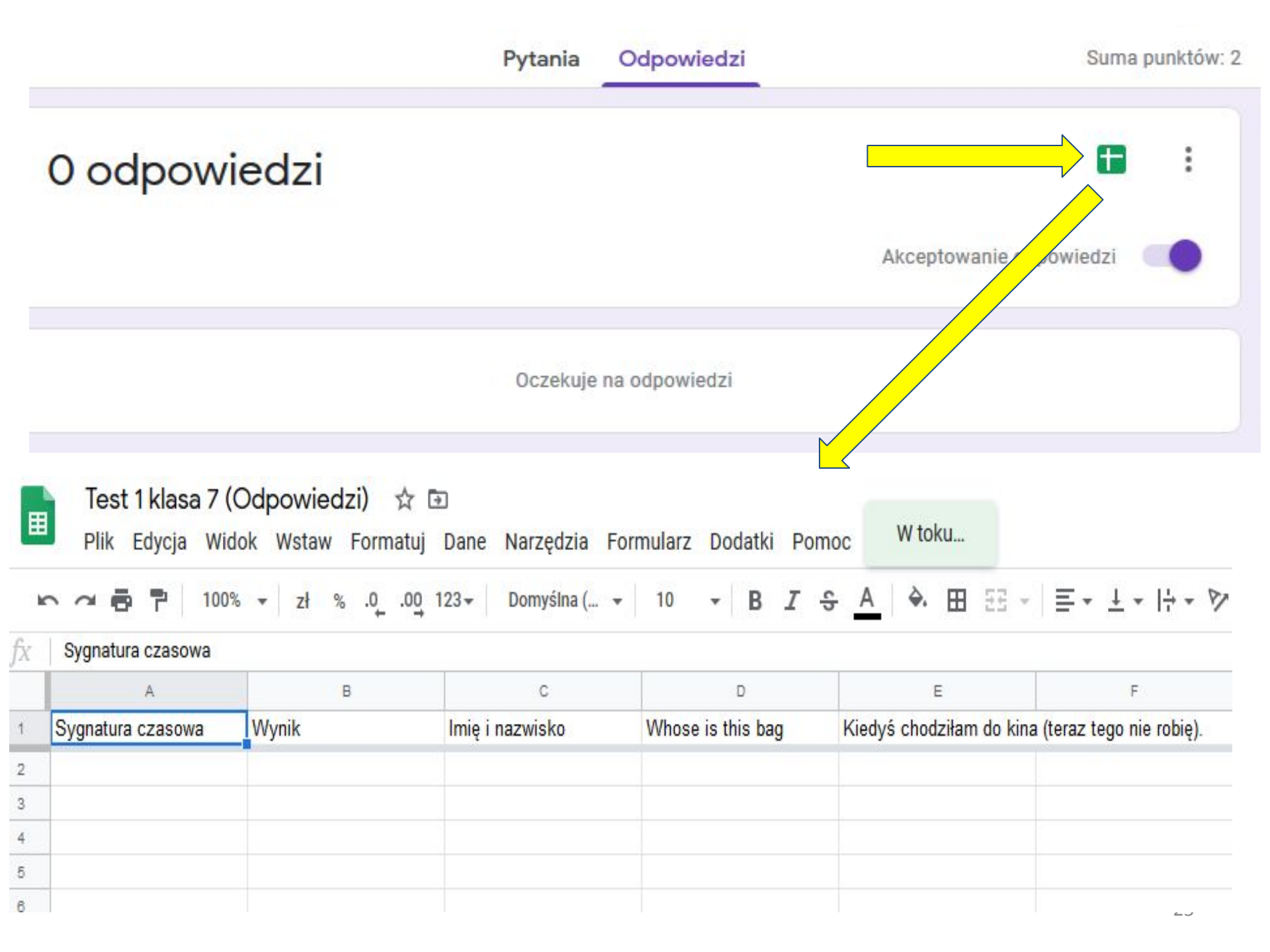

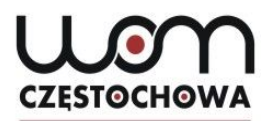

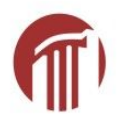

# Make-up:)

| Wszystkie zmiany zostały<br>zapisane na Dysku  |         |            | Ô           | 0  | ÷ |
|------------------------------------------------|---------|------------|-------------|----|---|
|                                                | Pytania | Odpowiedzi | Suma punktó |    |   |
| Test 1 klasa 7<br><sup>Unit5</sup>             |         |            |             |    |   |
| Imię i nazwisko *<br>Tekst krótkiej odpowiedzi |         |            |             |    |   |
| Whose is this bag *                            |         |            |             |    |   |
| O This bag is hers.                            |         |            |             | Ð  |   |
| <ul> <li>This bag is her.</li> </ul>           |         |            |             | Ð  |   |
| O This bag is she.                             |         |            |             | Tr |   |

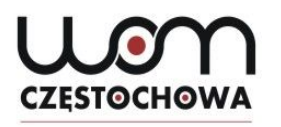

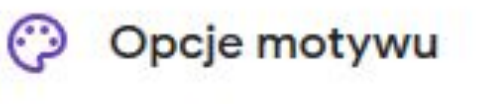

×

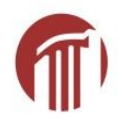

NAGŁÓWEK

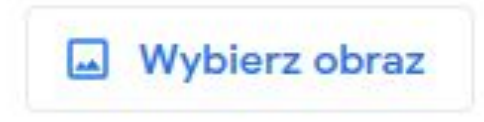

KOLOR MOTYWU

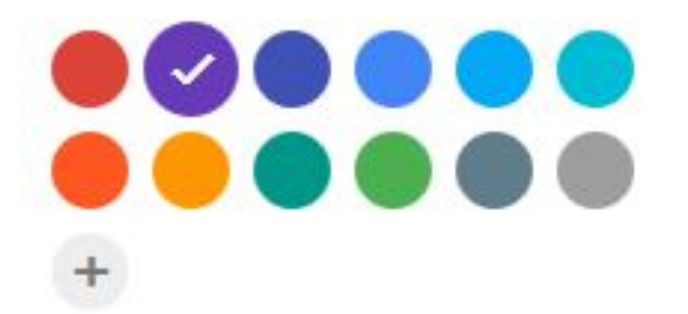

KOLOR TŁA

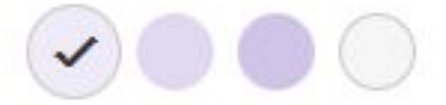

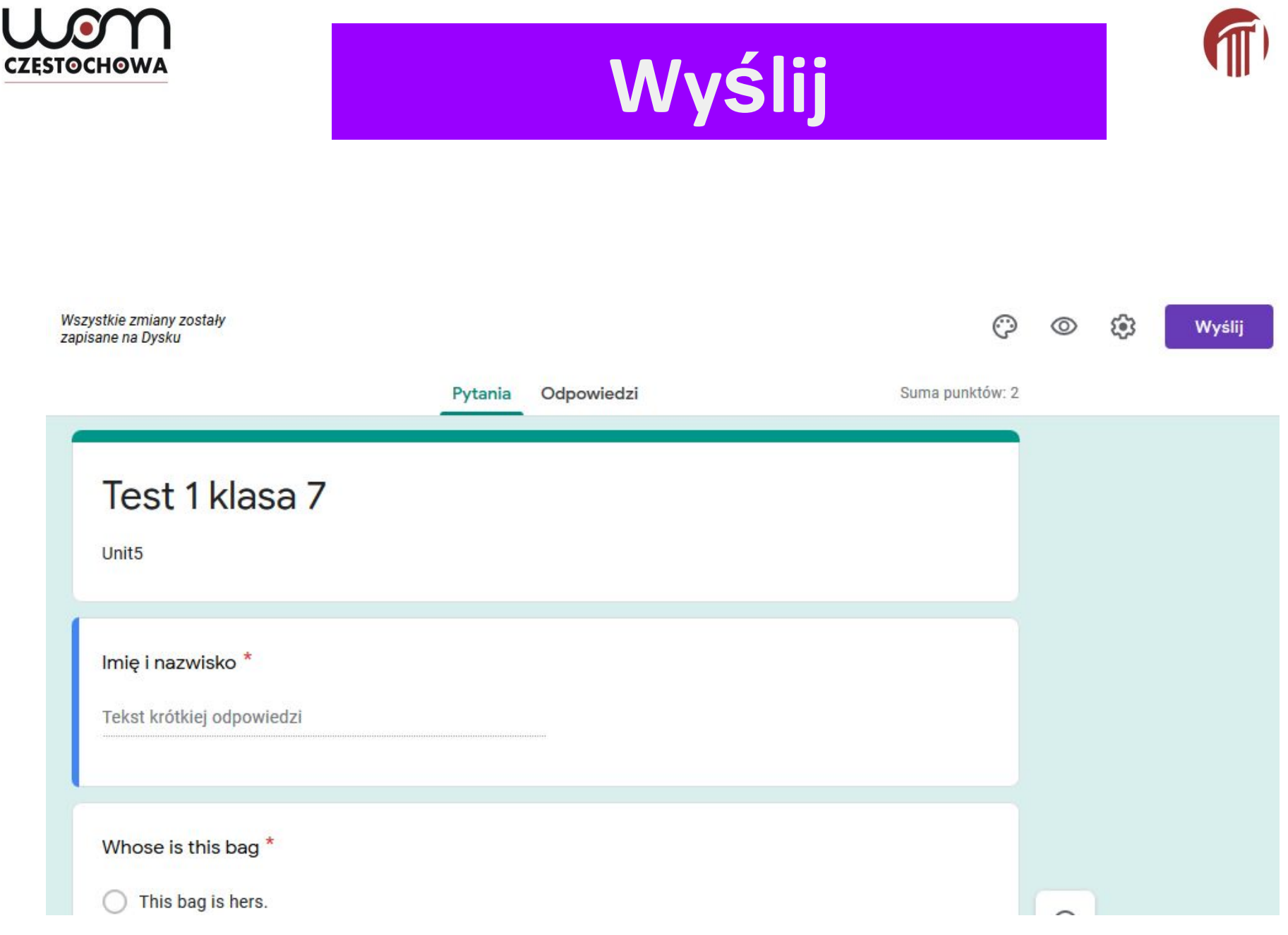

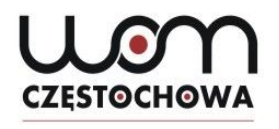

### Wyślij formularz

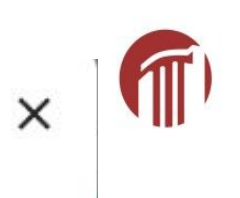

| Zbieraj adresy e-mail                                   |        |
|---------------------------------------------------------|--------|
| Wyślij przez 🖸 🖘 <>                                     | f¥     |
| E-mail                                                  |        |
| Do                                                      |        |
| Temat                                                   |        |
| Viadomość                                               |        |
| Zapraszam Cię do wypełnienia formularza: swoimi słowami |        |
| Dołącz formularz do e-maila                             |        |
| 2+ Dodaj współpracowników Anuluj                        | Wyślij |

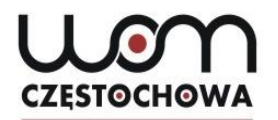

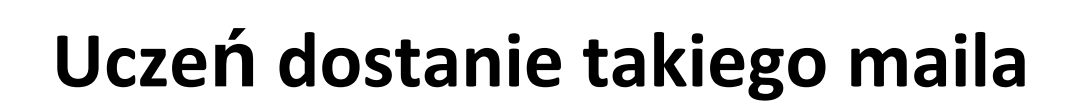

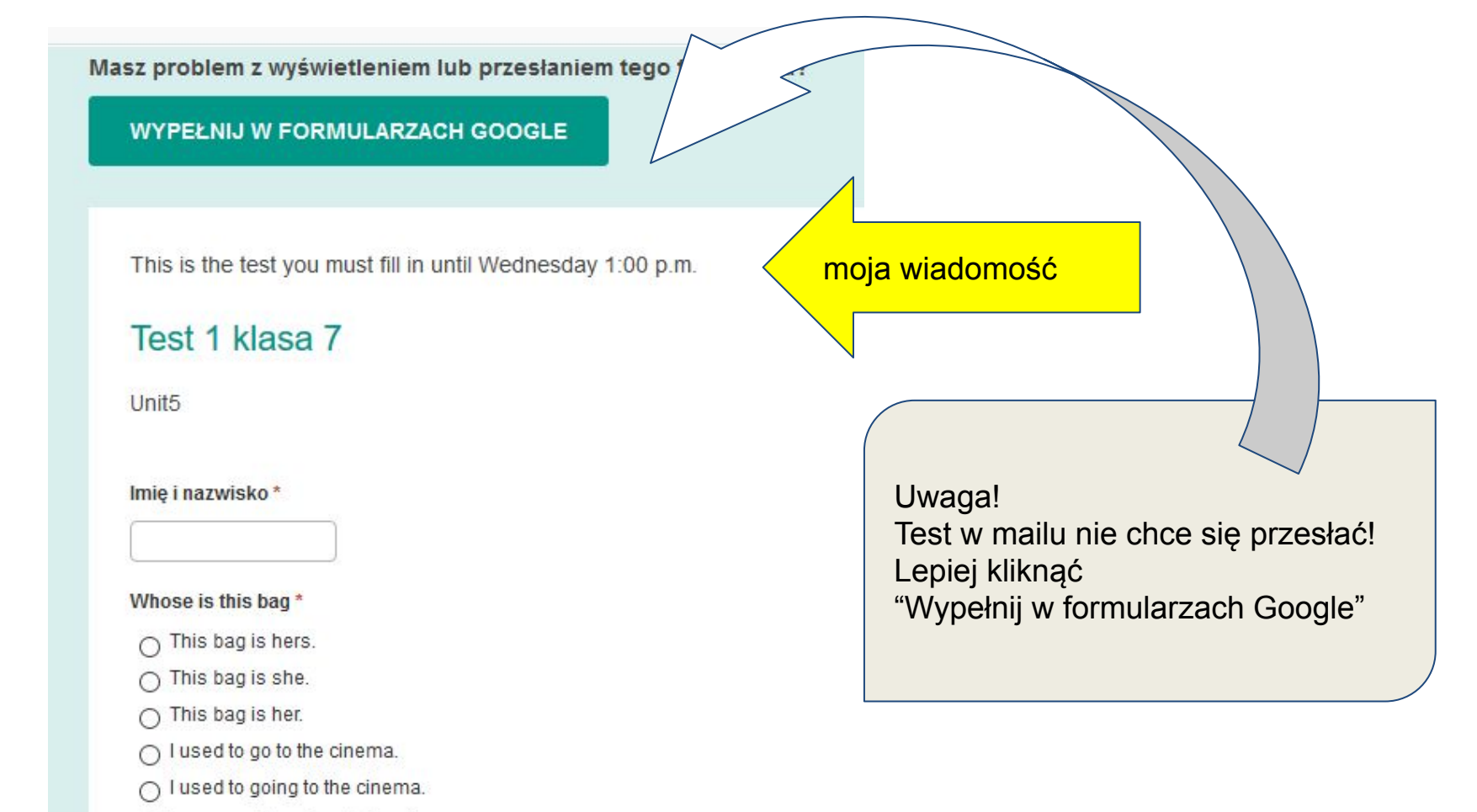

I was used to going to the cinema.

Kiedyś chodziłam do kina (teraz tego nie robię).\*

Prześlij

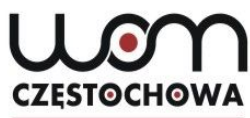

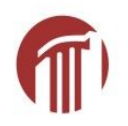

|                 | Wyślij formularz                         |        | ×      |
|-----------------|------------------------------------------|--------|--------|
|                 | Zbieraj adresy e-mail                    |        |        |
|                 | Wyślij przez 🔄 <>                        |        | f¥     |
|                 | E-mail                                   |        |        |
| 2               | Do                                       |        |        |
|                 | Temat                                    |        |        |
|                 | Wiadomość                                |        |        |
|                 | Zapraszam Cię do wypełnienia formularza: |        |        |
| gdy nie dołączę | Dołącz formularz do e-maila              |        |        |
|                 | 2+ Dodaj współpracowników                | Anuluj | Wyślij |

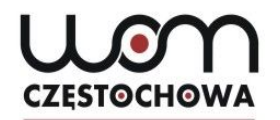

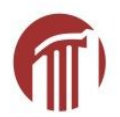

### Wtedy taki mail

# **Google** Forms

### Zapraszam Cię do wypełnienia formularza:

# Test 1 klasa 7

Unit5

WYPEŁNIJ FORMULARZ

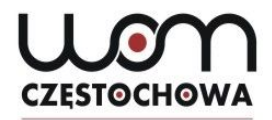

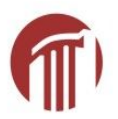

### Gdy chcę wysłać link do testu/pracy domowej

| Wyślij formularz           |             |             |                | ×         |
|----------------------------|-------------|-------------|----------------|-----------|
| Zbieraj adresy e-mail      |             |             |                |           |
| Wyślij przez 🛛 🗹           | e           | <>          |                | fy        |
| Link                       |             |             |                |           |
| https://docs.google.com/fe | orms/d/e/1F | AlpQLSe7GSP | 43NmshTAtaUomB | Xwq2Gt0US |
| Skróć URL                  |             |             |                |           |
|                            |             |             | Anuluj         | Kopiuj    |

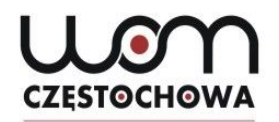

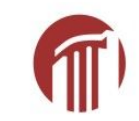

| Wyślij forr     | nularz     |            |                      |        | ×      |
|-----------------|------------|------------|----------------------|--------|--------|
| Zbieraj adro    | esy e-mail |            |                      |        |        |
| Wyślij przez    |            | 9          | <>                   |        | fy     |
| Link            |            |            |                      |        |        |
| https://forms.g | le/NB8emy  | UYJ82sbXLr | 7                    |        |        |
| Skróć URL       |            | Naciśnij C | trl+C, aby skopiować |        |        |
|                 |            |            |                      | Anuluj | Kopiuj |

| Test 1 klasa 7                                                                                                    |         |          |
|----------------------------------------------------------------------------------------------------|---------|----------|
| Unit5<br>*Wymagane                                                                                                    |         |          |
| lmię i nazwisko *                                                                                                    |         |          |
| Ania Aniowska                                                                                                    |         |          |
| Whose is this bag *                                                                                                    | 1 punkt |          |
| This bag is she.                                                                                                    |         |          |
| This bag is her.                                                                                                    |         |          |
| <ul> <li>This bag is hers.</li> </ul>                                                                                                    |         |          |
|                                                                                                    |         | Tes      |
|                                                                                                    |         |          |
| Kiedyś chodziłam do kina (teraz tego nie robię). *                                                                                                  | 1 punkt |          |
| Kiedyś chodziłam do kina (teraz tego nie robię). *                                                                                                  | 1 punkt | Your tes |
| <ul> <li>Kiedyś chodziłam do kina (teraz tego nie robię). *</li> <li>I used to go to the cinema.</li> <li>I used to going to the cinema.</li> </ul> | 1 punkt | Your tes |

## Test 1 klasa 7

Your test has been sent. Thank you :)

### Pokaż wynik

#### 35

# CZĘSTOCHOWA

### Pokaż wynik (dla ucznia)

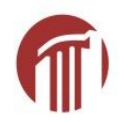

| Test 1 klasa 7<br><sup>Unit5</sup>                                    | Suma punktów 2/2 🕐 |
|-----------------------------------------------------------------------|--------------------|
| lmię i nazwisko *<br>Ania Aniowska                                    |                    |
| ✓ Whose is this bag *                                                 | 1/1                |
| ○ This bag is she.                                                    |                    |
| <ul><li>This bag is her.</li><li>This bag is hers.</li></ul>          | ~                  |
|                                                                       |                    |
| <ul> <li>Kiedyś chodziłam do kina (teraz tego nie robię).*</li> </ul> | 1/1                |
| <ul> <li>I used to go to the cinema.</li> </ul>                       | ~                  |
| I used to going to the cinema.                                        |                    |
| I was used to going to the cinema.                                    |                    |

# CZĘSTOCHOWA

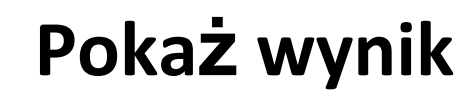

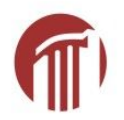

| Test 1 klasa 7<br><sup>Unit5</sup>                                     | Suma punktów 1/2 | 0   |
|------------------------------------------------------------------------|------------------|-----|
| lmię i nazwisko *                                                      |                  |     |
| Beata Beatowska                                                        |                  |     |
| × Whose is this bag *                                                  |                  | 0/1 |
| This bag is she.                                                       | >                | ×   |
| O This bag is her.                                                     |                  |     |
| O This bag is hers.                                                    |                  |     |
| Poprawna odpowiedź                                                     |                  |     |
| This bag is hers.                                                      |                  |     |
| <ul> <li>Kiedyś chodziłam do kina (teraz tego nie robię). *</li> </ul> |                  | 1/1 |
| I used to going to the cinema.                                         |                  |     |
| I used to go to the cinema.                                            | ~                | /   |
| I was used to going to the cinema.                                     |                  |     |

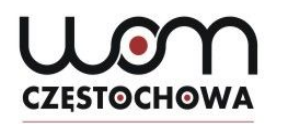

| mię i nazwisko *                                     |               |
|------------------------------------------------------|---------------|
| Danusia Danowska                                     |               |
|                                                      |               |
| × Whose is this bag *                                | 0/1           |
|                                                      |               |
| Inis bag is ners.                                    |               |
| This bag is she.                                     | ×             |
| O This bag is her.                                   |               |
| Poprawna odpowiedź                                   |               |
| This bag is hers.                                    |               |
|                                                      |               |
|                                                      |               |
| X Kiedyś chodziłam do kina (teraz tego nie robię). * | 0/1           |
|                                                      |               |
| I used to going to the cinema.                       |               |
| I was used to going to the cinema.                   | ×             |
| I used to go to the cinema.                          |               |
| Poprawna odpowiedź                                   |               |
| I used to go to the cinema.                          |               |
|                                                      |               |
| Komentarz                                            | mój komentarz |
| Used to + bezokolicznik                              |               |
|                                                      |               |

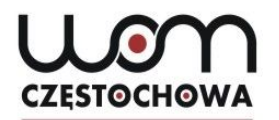

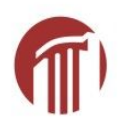

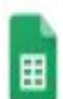

### Test 1 klasa 7 (Odpowiedzi) 🛛 🕁 🗈

Plik Edycja Widok Wstaw Formatuj Dane Narzędzia Formularz Dodatki Pomoc

| r a 👼 🏲 100% | ▼ zł % .0 .00 123 ▼ | Domyślna ( 👻 10 💌 | BISA | ♦. 🖽 😳 + | ≡ + ± + 1÷ + 8 |
|--------------|---------------------|-------------------|------|----------|----------------|
|--------------|---------------------|-------------------|------|----------|----------------|

| fx |                     |       |                  |                   |                               |                       |
|----|---------------------|-------|------------------|-------------------|-------------------------------|-----------------------|
|    | A                   | В     | С                | D                 | E                             | F                     |
| 1  | Sygnatura czasowa   | Wynik | lmię i nazwisko  | Whose is this bag | Kiedyś chodziłam dokina (te   | eraz tego nie robię). |
| 2  | 2020-04-16 11:28:04 | 2/2   | Ania Aniowska    | This bag is hers. | I used to go to the cinema.   |                       |
| 3  | 2020-04-16 11:38:54 | 1/2   | Beata Beatowska  | This bag is she.  | I used to go to the cinema.   |                       |
| 4  | 2020-04-16 13:11:01 | 0/2   | Danusia Danowska | This bag is she.  | I was used to going to the ci | nema.                 |
| 5  |                     |       |                  |                   |                               |                       |

Ħ

#### Test 1 klasa 7 (Odpowiedzi) 🖄 🖻

Plik Edycja Widok Wstaw Formatuj Dane Narzędzia Formularz Dodatki Pomoc

| k    |     | Udostępnij                         | 3∓ Domyślna (                                            | - 10 - B I                      | ୍ <u>କ୍</u> କ୍⊞ ଶ       | 3 -   <b>=</b> - ± - I÷ -     |  |
|------|-----|------------------------------------|----------------------------------------------------------|---------------------------------|-------------------------|-------------------------------|--|
| fx . | 1   |                                    | -                                                        |                                 |                         |                               |  |
|      |     | Nowy 🕨                             | С                                                        | D                               | E                       | F                             |  |
| 1    | Sy  | Otwórz Ctrl+0                      | nię i nazwisko                                           | W hose is this bag              | Kiedyś chodziłam do     | k ina (teraz tego nie robię). |  |
| 2    |     | Imp estui                          | nia Aniows <mark>k</mark> a                              | This bag is hers.               | I used to go to the cin | ema.                          |  |
| 3    |     | importuj                           | eata Beatowska                                           | This bag is she.                | I used to go to the cin | ema.                          |  |
| 4    |     | Utwórz kopię                       | anus ia Danowskia                                        | This bag is she.                | I was used to going to  | the cinema.                   |  |
| 5    |     |                                    | -                                                        |                                 |                         |                               |  |
| 6    |     | Pobierz                            | Microsoft Ex                                             | cal (vlav)                      |                         |                               |  |
| 7    |     |                                    | MICIOSOIT EX                                             | CEI (.XISX)                     |                         |                               |  |
| 8    |     | Wyslij e-mailem jako załącznik     | Format Open                                              | Document (.ods)                 |                         |                               |  |
| 9    |     | Historia zmian                     |                                                          | Ð                               |                         |                               |  |
| 10   |     |                                    | Plik PDF (.pd                                            | T)                              |                         |                               |  |
| 11   |     | Zmień pazwe                        | Strona intern                                            | eto <u>w</u> a (.html, archiwum | i zip)                  |                               |  |
| 12   |     | Zimen nazwę                        |                                                          |                                 |                         |                               |  |
| 13   | •   | Przenieś                           | wartos <u>c</u> i toz                                    | uzielalle przecilikalili (.     | csv, biezący dikusz)    |                               |  |
| 14   |     | Dodaj skrát do Dvsku               | Wartości rozdzielane tabulatorami (.tsv, bieżący arkusz) |                                 |                         |                               |  |
| 15   | 68- |                                    |                                                          |                                 |                         |                               |  |
| 16   | Î   | Przenieś do kosza                  | _                                                        |                                 |                         |                               |  |
| 17   |     |                                    | 4                                                        |                                 |                         |                               |  |
| 18   |     | Opublikuj w internecie             |                                                          |                                 |                         |                               |  |
| 19   |     |                                    |                                                          |                                 |                         |                               |  |
| 20   | _   | Wyślij e-maila do współpracowników |                                                          |                                 |                         |                               |  |
| 21   |     |                                    | -                                                        |                                 |                         |                               |  |
| 22   |     | Szczegóły dokumentu                |                                                          |                                 |                         |                               |  |
| 23   |     | Ustaviania arkusza kalkulasvianas  |                                                          |                                 |                         |                               |  |
| 24   |     | ostawienia arkusza kalkulacyjnego  |                                                          |                                 |                         |                               |  |
| 25   | 6   | Drukuj Ctrl+P                      |                                                          |                                 |                         |                               |  |
| 26   |     |                                    | 1                                                        |                                 |                         |                               |  |

1

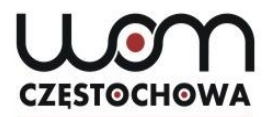

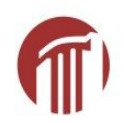

### Pobrałam jako PDF

| Sygnatura czasowa   | Wynik | lmię i nazwisko   | Whose is this bag | Kiedyś chodziłam do kina (teraz tego nie robię). |
|---------------------|-------|-------------------|-------------------|--------------------------------------------------|
| 2020-04-18 11:28:04 | 2/2   | Ania Aniowska     | This bag is hers. | I used to go to the cinema.                      |
| 2020-04-18 11:38:54 | 1/2   | Beata Beatowska   | This bag is she.  | I used to go to the cinema.                      |
| 2020-04 18 13:11:01 | 0/2   | Danus ia Danowska | This bag is she.  | I was used to going to the cinema.               |

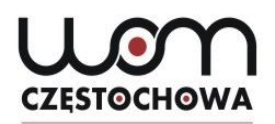

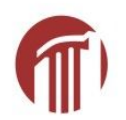

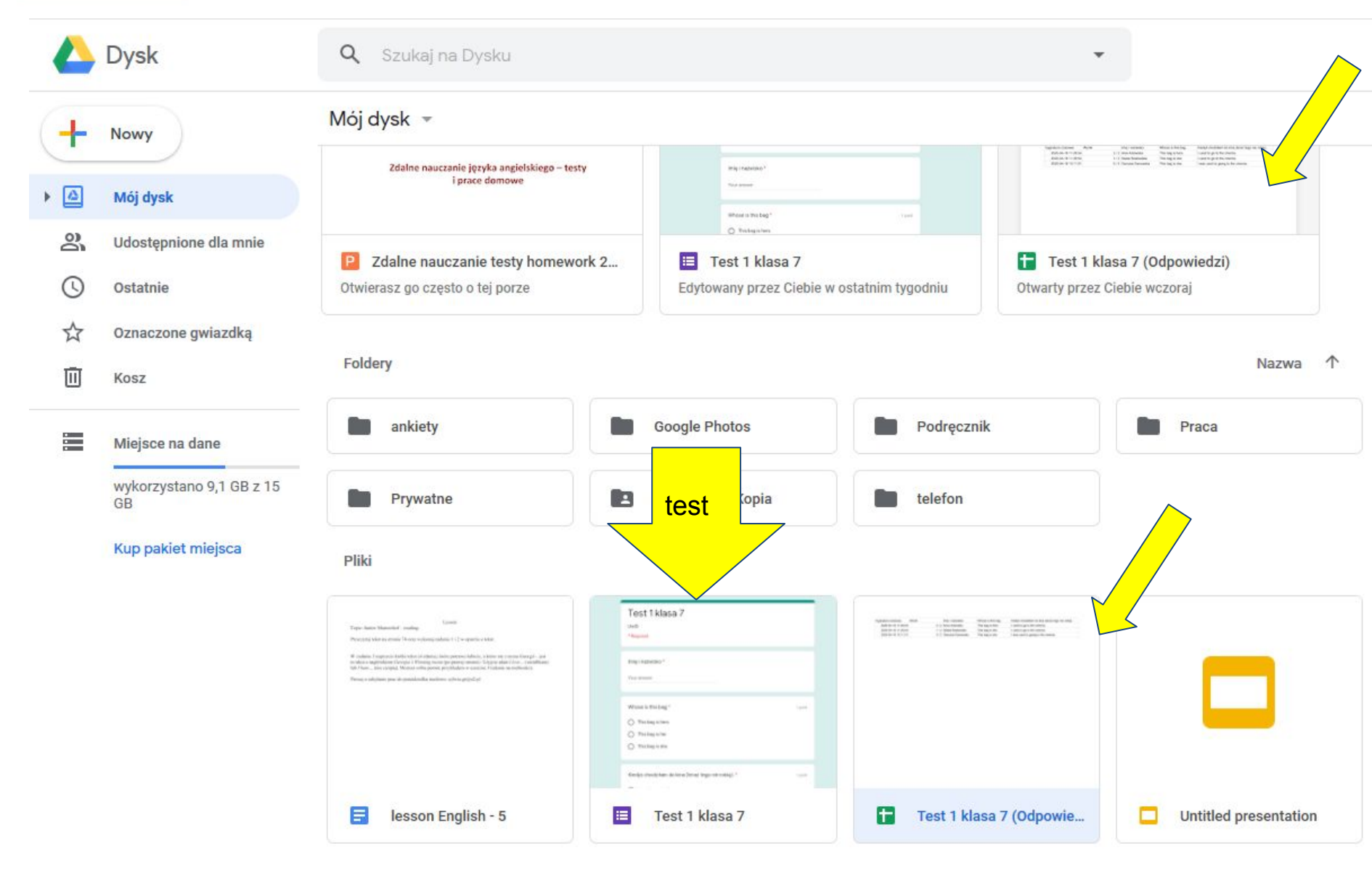

## Wchodzę ponownie w TEST

| Pytania Odpowiedzi                                 | Suma punktów: 2 |
|----------------------------------------------------|-----------------|
|                                                    | oune parktow. 2 |
| Test 1 klasa 7<br><sup>Unit5</sup>                 |                 |
| Imię i nazwisko *                                  |                 |
| Tekst krótkiej odpowiedzi                          |                 |
| Whose is this bag *                                |                 |
| This bag is hers.                                  |                 |
| O This bag is her.                                 |                 |
| This bag is she.                                   |                 |
|                                                    |                 |
| Kiedys chodziłam do kina (teraz tego nie robię). * |                 |
| I used to go to the cinema.                        |                 |
| I was used to going to the cinema.                 |                 |
| I used to going to the cinema.                     |                 |

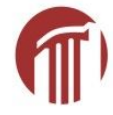

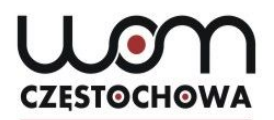

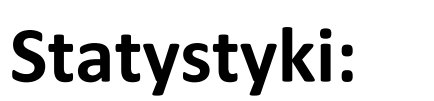

### Podsumownie, Pytanie i Pojedynczo

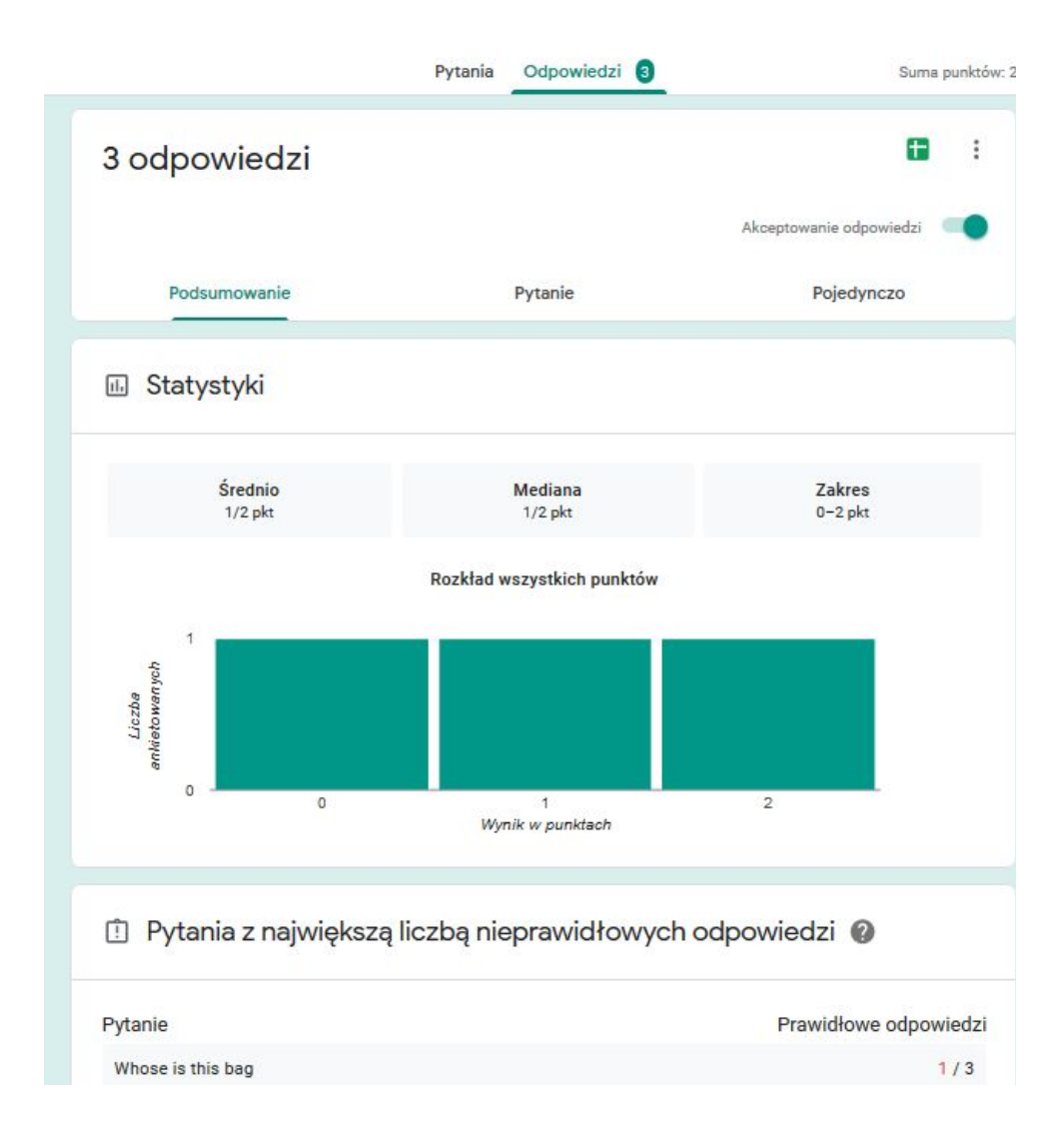

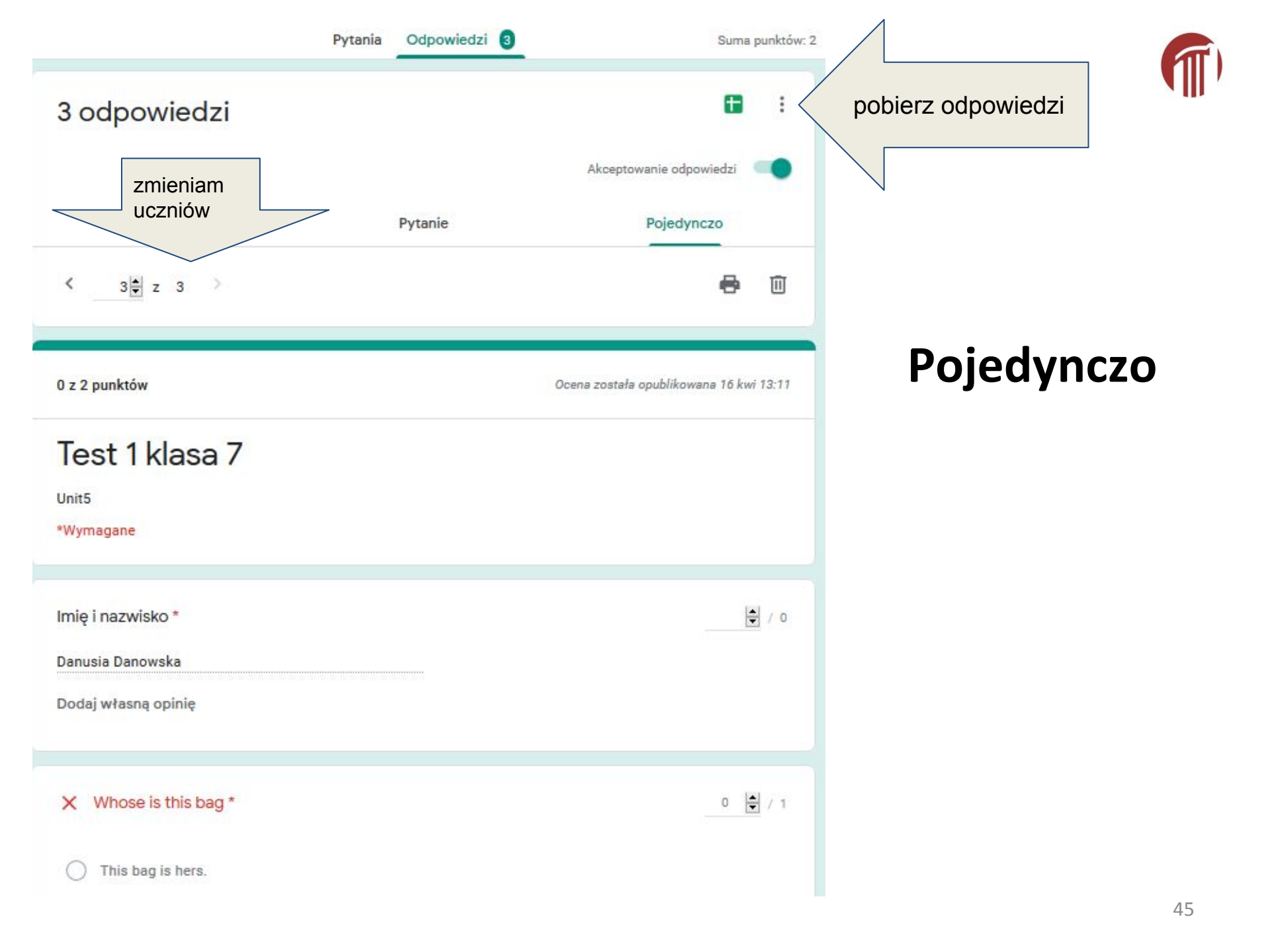

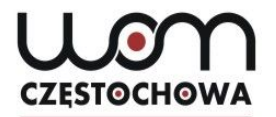

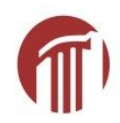

# Tak samo robimy Homework

Jak oceniać - dawać punkty? Jak ocenić pytania otwarte?

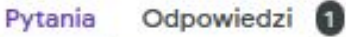

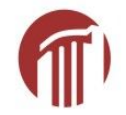

### Homework page 56

Test z różnymi formami odpowiedzi

Adres e-mail \*

Prawidłowy adres e-mail

Ten formularz zbiera adresy e-mail. Zmień ustawienia

Imię nazwisko \*

Tekst krótkiej odpowiedzi

Homework/test: pytania otwarte i zamknięte

Page 56 exe 5 \*

() A

O B

O C

O D

| lmię nazwisko *                                      |                  |
|------------------------------------------------------|------------------|
| Tekst krótkiej odpowiedzi                            |                  |
| Page 56 exe 5 *                                      |                  |
| ○ A                                                  |                  |
| ОВ                                                   | Pytania otwarte: |
| () c                                                 | krótka           |
| ○ D                                                  | i                |
|                                                      | długa forma      |
| Gdzie Kasia spotkała Arka? *                         | (e-mail, essay)  |
| Tekst krótkiej odpowiedzi                            |                  |
|                                                      |                  |
| Napisz swoją opinię o zachowaniu Kasi. Uzasadnij ją. |                  |
| Tekst długiej odpowiedzi                             | 48               |

# CZESTOCHOWA

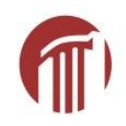

|     | Ogólne                                        | Prezentacja                       | Testy                   |
|-----|-----------------------------------------------|-----------------------------------|-------------------------|
|     | Zrób z tego test<br>Przypisuje wartośc        | i punktowe do pytań i umożliwia a | automatyczne ocenianie. |
| Op  | cje testów                                    |                                   |                         |
| Opu | blikuj ocenę:                                 |                                   |                         |
| 0   | Natychmiast po przes                          | łaniu każdego formularza          |                         |
| •   | Później – po ręcznym<br>Włącza zbieranie adre | sprawdzeniu<br>esów e-mail        |                         |
| Uży | tkownik może zobaczy                          | rć:                               |                         |
| ~   | Pytania z nieprawidło                         | wymi odpowiedziami                |                         |
| ~   | Poprawne odpowiedz                            | i (?)                             |                         |
| ~   | Wartości punktowe (                           | 3                                 |                         |

Inne ustawienia testu

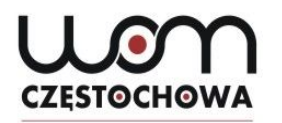

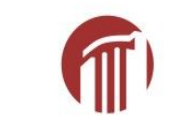

# Jak ocenić ręcznie

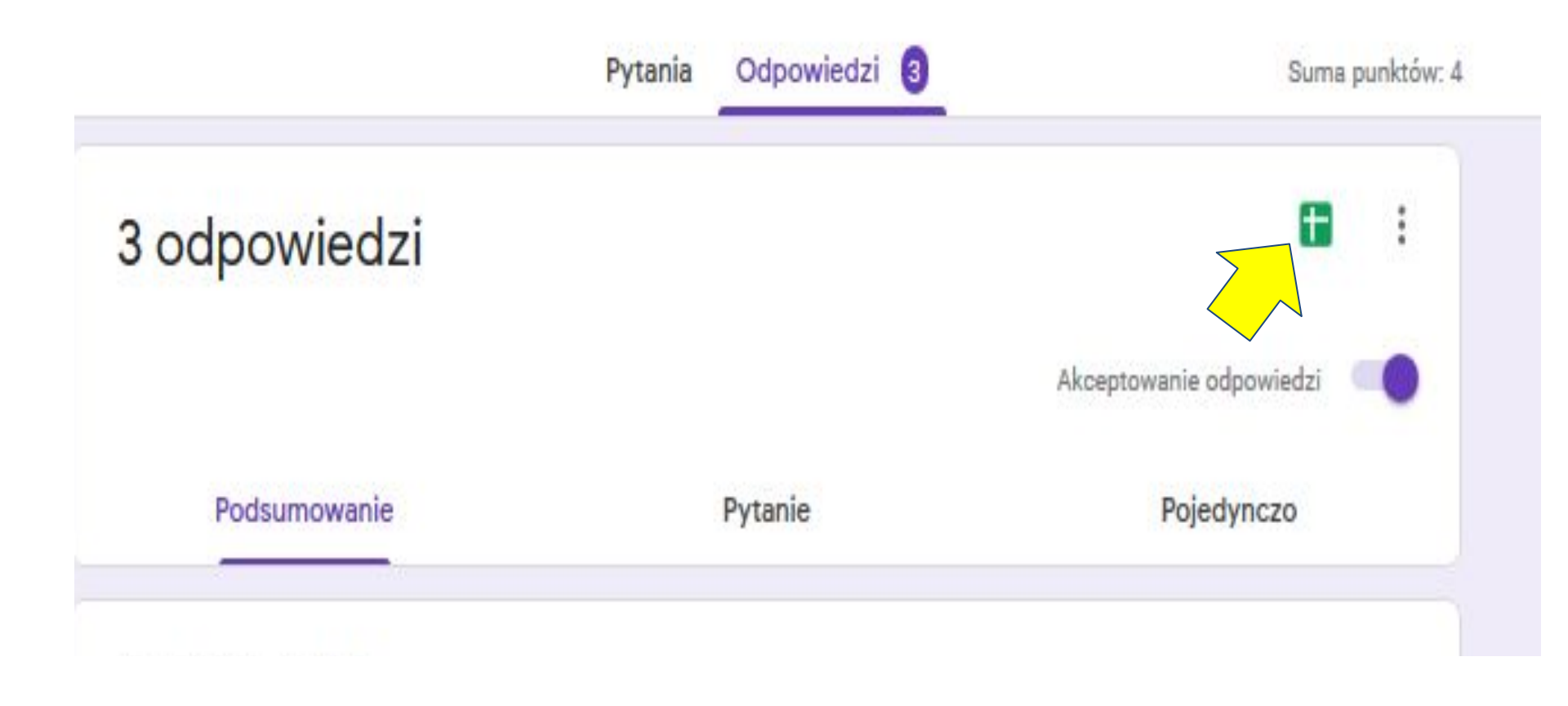

# CZĘSTOCHOWA

### Wszystkie odpowiedzi w jednym miejscu; suwaki

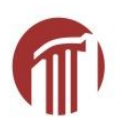

| B                       | C      | D              | E             | F                                        | G                                                                                                    | н                                                            | L.                        | J                          | K                          | L                           |
|-------------------------|--------|----------------|---------------|------------------------------------------|----------------------------------------------------------------------------------------------------|--------------------------------------------------------------|---------------------------|----------------------------|----------------------------|-----------------------------|
| Adres e-mail            | W ynik | lmię nazwisko  | Page 56 exe 5 | Gdzie Kasia s potkała A                  | Ank Napisz swoją opinię oza                                                                                                    | achowaniu Kasi. Uzasadnij j                                  | ią.                       |                            |                            |                             |
| lipsk a@womczest.edu.p  | 1 2/-  | 4 Merfi L      | С             | W domu                                   | հե <mark>ր</mark> երերերերերերերեր                                                                                              | հերերերերերերերերերերեր                                      | իրերերերերերերերերեր      | հերերերերերերերերեր        | հիրերերերերերերերեր        | հերերերերերերերերերերեր     |
| lipsk a@womczes t.edu.p | 1 0/-  | 4 Ania Anowska | с             | W domu                                   | HiSue,<br>How are you?<br>I'm writing to say than ks<br>Than ks again for yestero<br>Regards,<br>XYZ<br>P.S. I'm attaching some | s for lunch yesterday. We ha<br>day.<br>s photos from lunch. | d a really good time. Ton | n and Iare off to Balion M | onday. We'll send you a pi | ostcard of the hotel beach. |
|                         |        |                | ^             | an an an an an an an an an an an an an a | Przydatne zwroty                                                                                                    |                                                              |                           |                            |                            |                             |
|                         |        |                |               |                                          | In my opinion/view – N                                                                                                    | Moi zdaniem                                                  |                           |                            |                            |                             |
|                         |        |                |               |                                          | It is my own opinion that                                                                                                    | t – To moja własna opinia,                                   | że                        |                            |                            |                             |
|                         |        |                |               |                                          | I am of the opinion that                                                                                                    | – Jestem zdania, że                                          |                           |                            |                            |                             |
|                         |        |                |               |                                          | As far as I'm concerned                                                                                                    | – Z tego co mi wiadomo                                       |                           |                            |                            |                             |
|                         |        |                |               |                                          | As far as I'm concerned                                                                                                    | – Jeśli o mnie chodzi                                        |                           |                            |                            |                             |
|                         |        |                |               |                                          | It seems to me that                                                                                                    | – Wydaje misię, że                                           |                           |                            |                            |                             |
|                         |        |                |               |                                          | It occurs to me that                                                                                                    | – Wydaje misię, żę                                           |                           |                            |                            |                             |
|                         |        |                |               |                                          | I reck on that – Uważa                                                                                                    | am, że                                                       |                           |                            |                            |                             |
|                         |        |                |               |                                          | I am positive thatJe                                                                                                    | estem pewien, że                                             |                           |                            |                            |                             |
|                         |        |                |               |                                          | There is no doubt that                                                                                                    | . – Nie ma wątpliwości, że .                                 |                           |                            |                            |                             |
|                         |        |                |               |                                          | I am convinced that                                                                                                    | - Jestem przekonany, że                                      |                           |                            |                            |                             |
|                         |        |                |               |                                          | Is trongly believe that                                                                                                    | – Zdecydowanie uważam, ż                                     | ze                        |                            |                            |                             |
|                         |        |                |               |                                          | I have nothing against                                                                                                    | . – <mark>N</mark> ie mam nic przeciwko .                    |                           |                            |                            |                             |
|                         |        |                |               |                                          | I don't mind – Nie ma                                                                                                    | am nic przeciwk o                                            |                           |                            |                            |                             |
|                         |        | Beeta Bio      | U             |                                          | I am not opposed to                                                                                                    | – Nie jestem przeciwnik iem                                  |                           |                            |                            |                             |
|                         |        | <              | >             |                                          | I don't see any problem/                                                                                                    | /issue with – Nie widzę ża                                   | adnego problemu w         |                            |                            |                             |

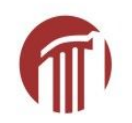

|                                   | Pytania Odpowiedzi 3                  | Suma punktów: 4         |
|-----------------------------------|---------------------------------------|-------------------------|
| 3 odpowiedzi                      |                                       | <b>•</b> :              |
| Podsumowanie                      | wybór<br>ucznia                       | Akceptowanie odpowiedzi |
| lipska@womczest.edu.pl 🔹          | < 1 <u>↓</u> z 3 >                    | <b>e</b> 10             |
| 2 z 4 punktów Oca                 | ena została opublikowana 17 kwi 09:55 | Udostępnij wynik        |
| Homework page                     | 56                                    |                         |
| Test z różnymi formami odpowiedzi |                                       |                         |
| *Wymagane                         |                                       |                         |
| Adres e-mail *                    |                                       |                         |
| lipska@womczest.edu.pl            |                                       |                         |
| lmię nazwisko *                   |                                       | ↓ 0                     |
| Merfi L                           |                                       |                         |
| Dodaj własną opinię               |                                       |                         |

Oceniamy w widoku <mark>Pojedynczo</mark>

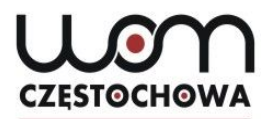

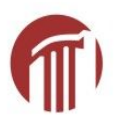

0 z 4 punktów

Ocena nie została opublikowana

Udostępnij wynik

### Homework page 56

Test z różnymi formami odpowiedzi

\*Wymagane

Adres e-mail \*

lipska@womczest.edu.pl

| Imię nazwisko * | tu przyznajemy<br>punkty              |
|-----------------|---------------------------------------|
| Ania Anowska    | · · · · · · · · · · · · · · · · · · · |

Dodaj własną opinię

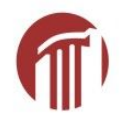

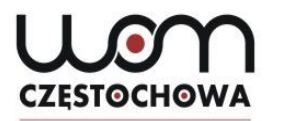

Wcześniej w kluczu podaliśmy poprawną odp i ewentualny komentarz - to sprawdza się samo, a my tylko przyznajemy punkty

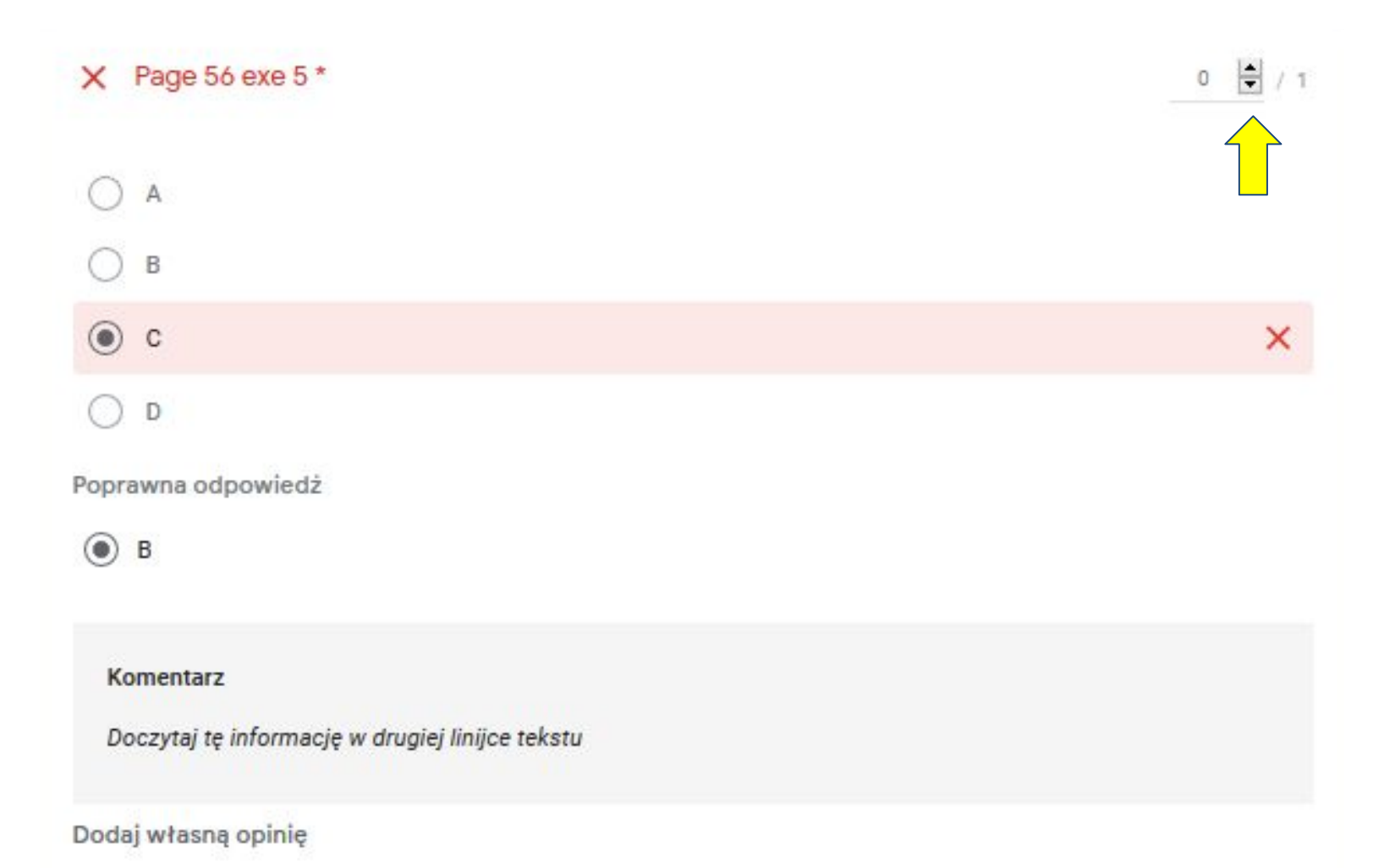

### Muszę zapisać tę zmianę (liczby punktów)

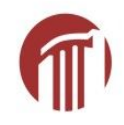

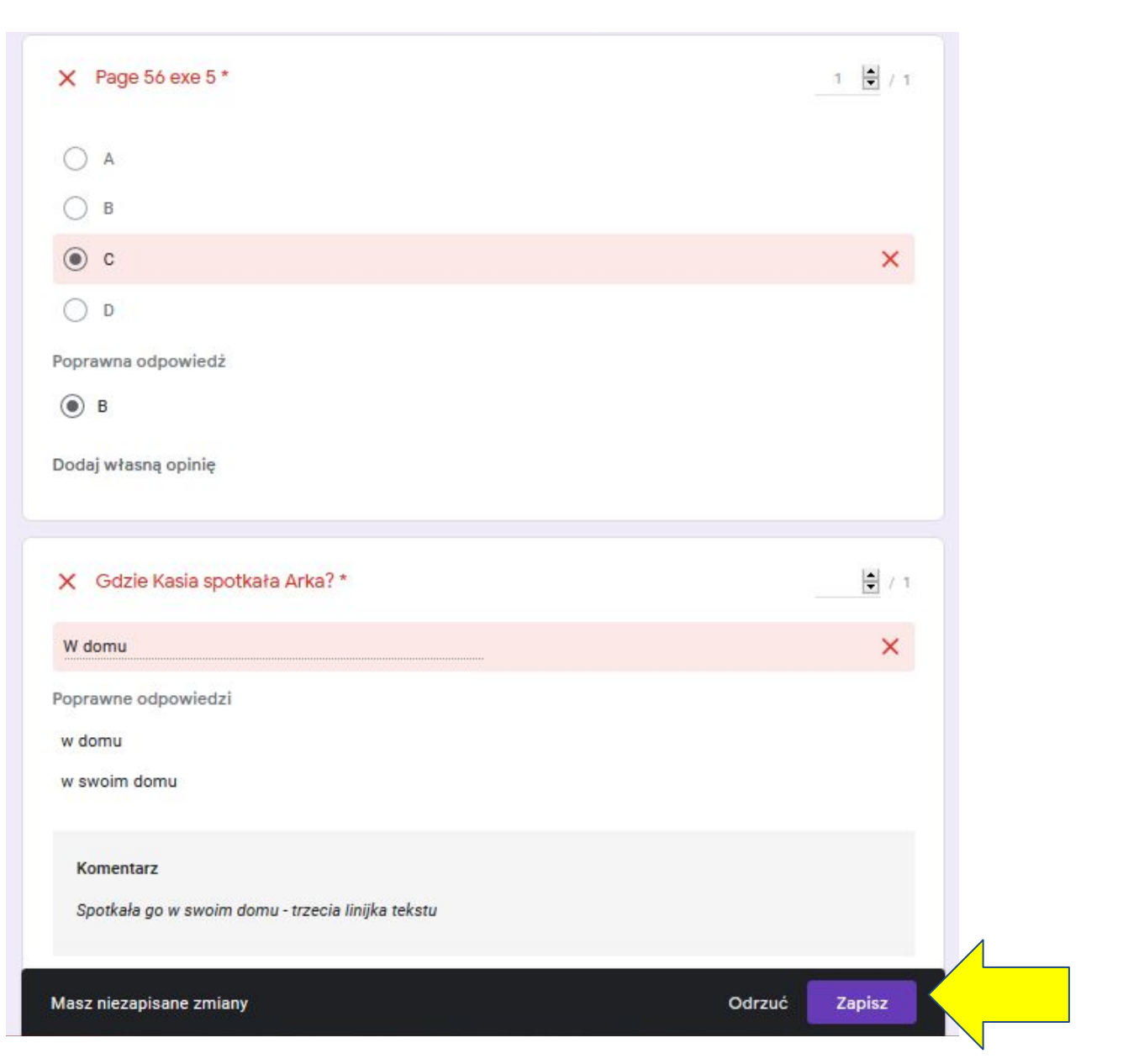

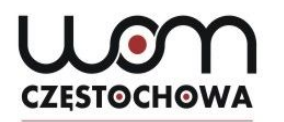

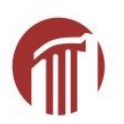

### Sprawdzone pytanie zmienia kolor na zielony, mogę dodać opinię

| ✓ Page 56 exe 5 *   | 1 🔄 / 1 |
|---------------------|---------|
| A                   |         |
| Ов                  |         |
| • c                 | ×       |
| ⊖ D                 |         |
| Poprawna odpowiedż  |         |
| в                   |         |
| Dodaj własną opinię |         |

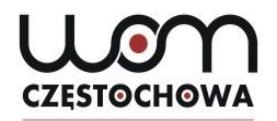

### Po zapisaniu zmian

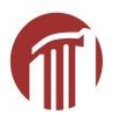

| Imię nazwisko *     | ► / 0   |
|---------------------|---------|
| Ania Anowska        |         |
| Dodaj własną opinię |         |
|                     |         |
| ✓ Page 56 exe 5 *   | 1 📮 / 1 |
| $\bigcirc$          |         |
|                     |         |
|                     |         |
| • c                 | ~       |
| O D                 |         |
| Poprawna odpowiedż  |         |
| В                   |         |

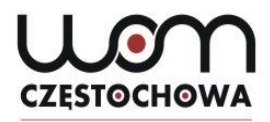

Oceniam kolejne pytanie: komputer nie widzi tej odpowiedzi w kluczu (wielka litera), więc nie uznaje odpowiedzi. Nauczyciel na pewno uzna, więc daje punkt

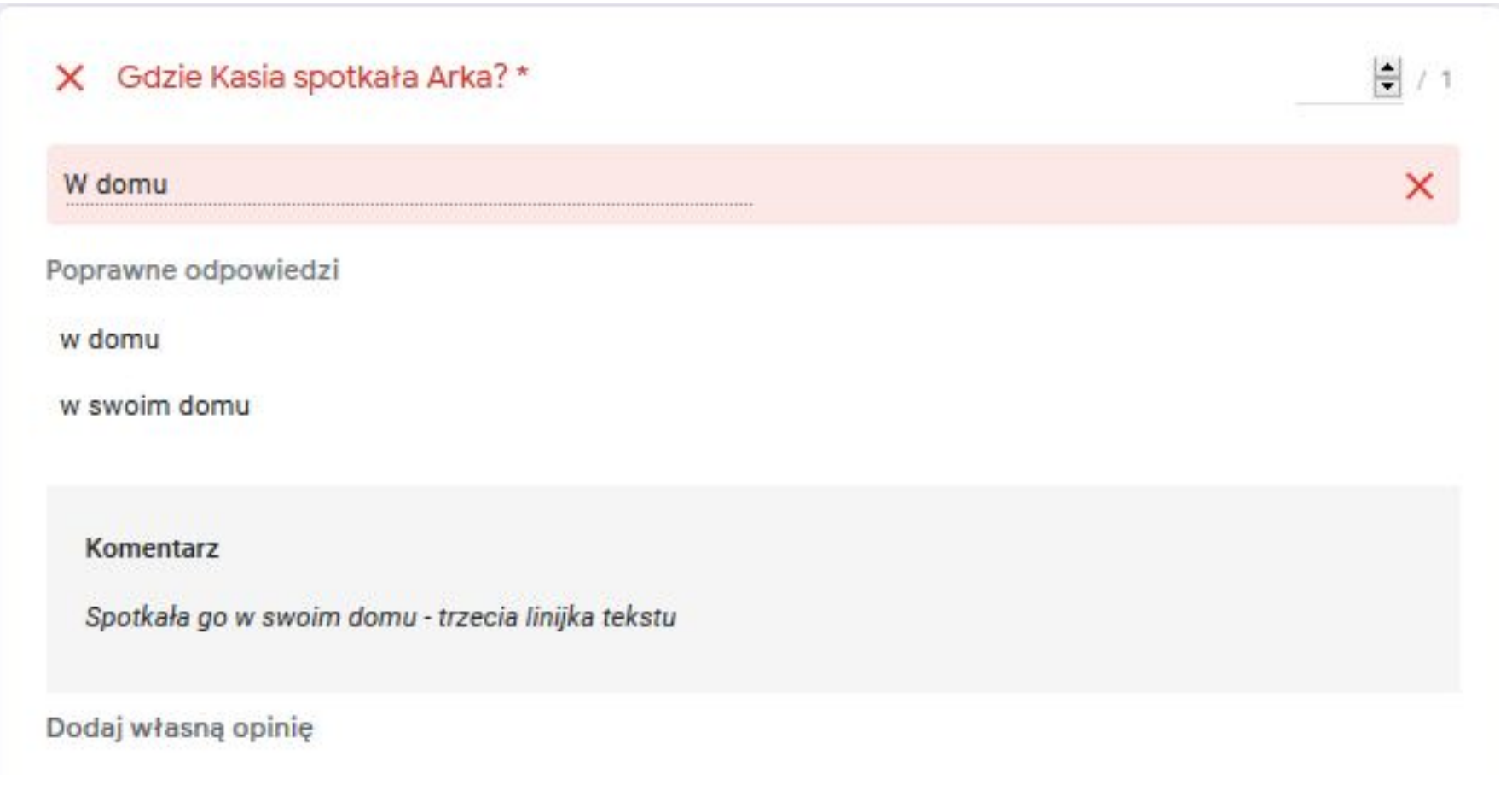

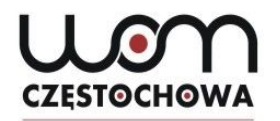

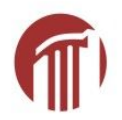

| ✓ Gdzie Kasia spotkała Arka? *                    | 1 🛊 / 1 |
|---------------------------------------------------|---------|
| W domu                                            | ×       |
| Poprawne odpowiedzi                               |         |
| w domu                                            |         |
| w swoim domu                                      |         |
| Komentarz                                         |         |
| Spotkała go w swoim domu - trzecia linijka tekstu |         |
| Dodaj własną opinię                               |         |

# CZESTOCHOWA

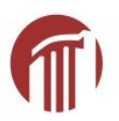

### Kolejne pytanie

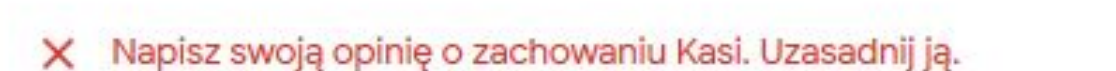

Hi Sue,

How are you?

I'm writing to say thanks for lunch yesterday. We had a really good time. Tom and I are off to Bali on Monday. We'll send you a postcard of the hotel beach. Thanks again for yesterday.

Regards, XYZ

P.S. I'm attaching some photos from lunch.

Dodaj własną opinię

# CZĘSTOCHOWA

# Dlaczego nie zmienia 👘 koloru???

| Pytania                                                | Odpowiedzi      | 3               | Suma punktów:              |
|--------------------------------------------------------|-----------------|-----------------|----------------------------|
| Poprawne odpowiedzi                                    |                 |                 |                            |
| w domu                                                 |                 |                 |                            |
| w swoim domu                                           |                 |                 |                            |
| Komentarz                                              |                 |                 |                            |
| Spotkała go w swoim domu - trzecia linijka tekstu      |                 |                 |                            |
| Dodaj własną opinię                                    |                 |                 |                            |
| 🗙 Napisz swoją opinię o zachowaniu Kasi. U             | Jzasadnij ją.   |                 | 1 🗘 / 2                    |
| Hi Sue,                                                |                 |                 |                            |
| How are you?                                           |                 |                 |                            |
| I'm writing to say thanks for lunch yesterday. We have | d a really good | time. Tom and I | are off to Bali on Monday. |
| We'll send you a postcard of the hotel beach.          |                 |                 |                            |
| Thanks again for yesterday.                            |                 |                 |                            |
| Regards                                                |                 |                 |                            |
| XYZ                                                    |                 |                 |                            |
| P.S. I'm attaching some photos from lunch.             |                 |                 |                            |
| Indywidualna opinia                                    |                 |                 | 0 🔟                        |
| Tu piszemy nasze uwagi do maila.                       |                 |                 |                            |

# CZĘSTOCHOWA

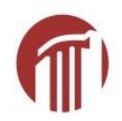

62

|                            | Pytania Odpowiedzi             | 3 Suma pun              | nktów: 4                  |
|----------------------------|--------------------------------|-------------------------|---------------------------|
| 3 odpowiedz                |                                | 8                       | 1                         |
|                            |                                | Akceptowanie odpowiedzi | •                         |
| Podsumowanie               | Pytanie                        | Pojedynczo              |                           |
| lipska@womczest.edu.       | pl (1)                         | e 1                     |                           |
| 3 z <mark>4 punktów</mark> | Ocena nie została opublikowana | Udostępnij wynik        | udostępnij wynik uczniowi |
| Homework                   | page 56                        |                         |                           |
| Fest z różnymi formami o   | dpowiedzi                      |                         |                           |
| 'Wymagane                  |                                |                         |                           |
| Adres e-mail *             |                                |                         |                           |
| ipska@womczest.edu.pl      |                                |                         |                           |
| mię nazwisko *             |                                | <u>ا</u>                | / 0                       |
| Ania Anowska               |                                |                         |                           |
|                            |                                |                         |                           |

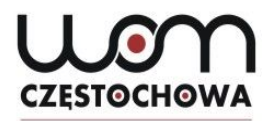

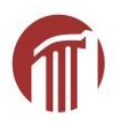

| Wia | domość (opcjonalnie)                      |
|-----|-------------------------------------------|
|     | Wazyetkia agaby która wyzalniky formularz |
|     | wszystkie osoby, które wypenny formularz  |
|     | lipska@womczest.edu.pl                    |
| ~   | lipska@womczest.edu.pl (1)                |
|     | marta_lipska@interia.pl                   |

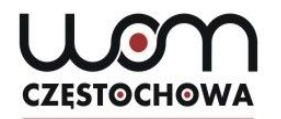

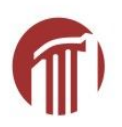

## Uczeń na maila otrzymuje:

Twój wynik w formularzu Homework page 56 został opublikowany.

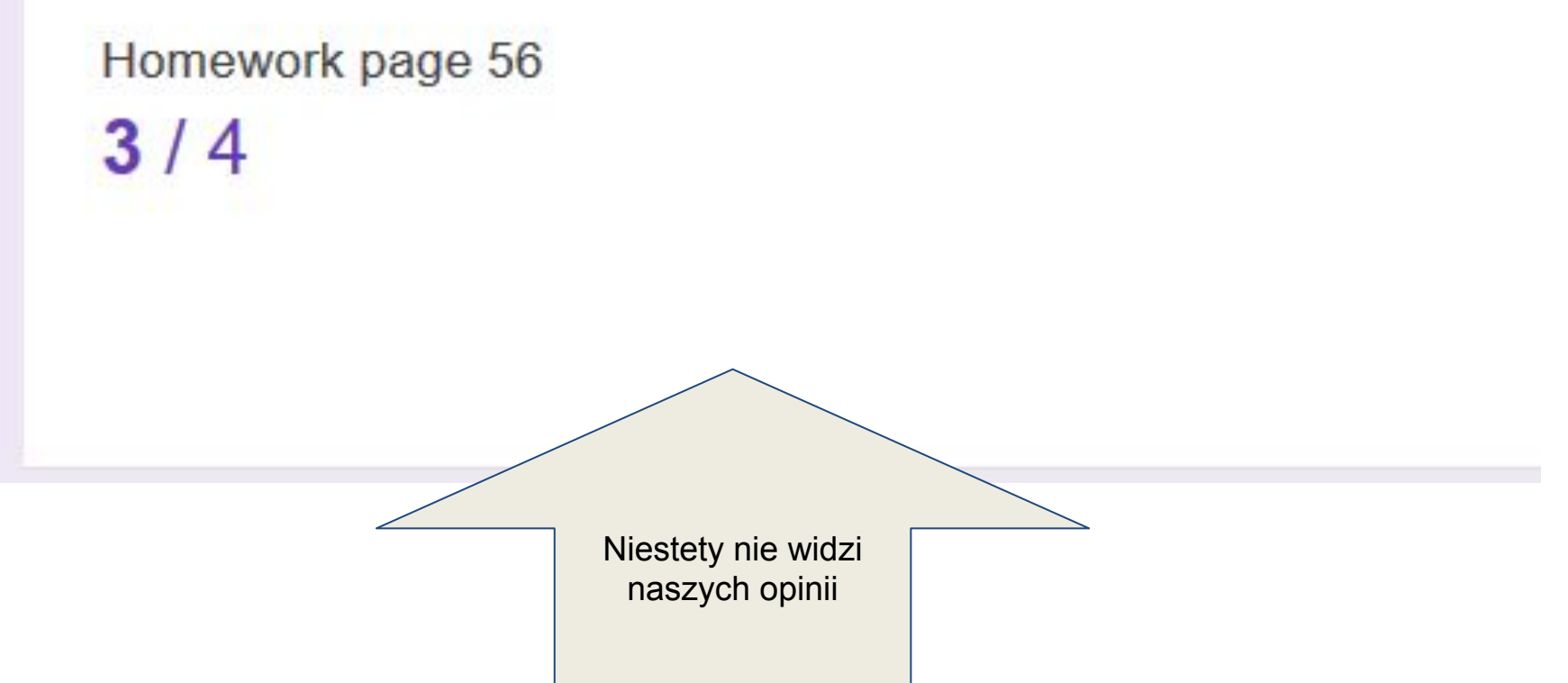

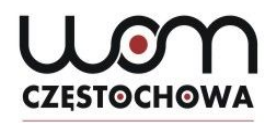

## Załóż folder "Testy"

-----

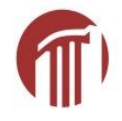

|   | k       |
|---|---------|
|   | st      |
|   |         |
| > | 1àra    |
| > |         |
| > | n       |
| > | 1       |
|   | > > > > |

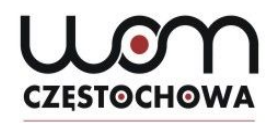

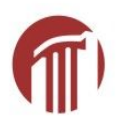

### Teraz trzeba przeciągnąć testy do tego folderu

|              | Dysk                                                    | <b>Q</b> Szukaj na Dysku                                                                                                    |                                                         | •                                                         | <b>f</b>                                                                                                    |
|--------------|---------------------------------------------------------|----------------------------------------------------------------------------------------------------|---------------------------------------------------------|-----------------------------------------------------------|----------------------------------------------------------------------------------------------------|
| +            | Nowy                                                    | Mój dysk 👻                                                                                                    |                                                         |                                                           |                                                                                                    |
|              | Mój dysk                                                | Szybki dostęp                                                                                                    |                                                         |                                                           |                                                                                                    |
| ai<br>⊙<br>☆ | Udostępnione dla mnie<br>Ostatnie<br>Oznaczone gwiazdką | CESTOCIONA<br>Registrato Strata Strata |                                                         |                                                           | Euroise - Word Jonatian<br>Euroise - State - State - Sta |
| Ū            | Kosz                                                    | <b>P</b> Zdalne nauczanie testy h<br>Edytowany przez Ciebie dzisiaj                                                                                                    | Homework page 56 (Odp<br>Edytowany przez Ciebie dzisiaj | test klasa 6 (Odpowiedzi)<br>Otwarty przez Ciebie dzisiaj | adjectives adverbs<br>Edytowany przez Ciebie w ostatni                                                                                                    |
|              | Miejsce na dane                                         | Foldery                                                                                                    |                                                         |                                                           | Nazwa 🔨                                                                                                    |
|              | GB                                                      |                                                                                                    |                                                         |                                                           |                                                                                                    |
|              | GB<br>Kup pakiet miejsca                                | ankiety                                                                                                    | Google Photos                                           | Podręcznik                                                | Praca                                                                                                    |
|              | GB<br>Kup pakiet miejsca                                | <ul><li>ankiety</li><li>Prywatne</li></ul>                                                                                                    | Google Photos                                           | Podręcznik                                                | Praca Testy                                                                                                    |
|              | GB<br>Kup pakiet miejsca                                | <ul> <li>ankiety</li> <li>Prywatne</li> <li>Pliki</li> </ul>                                                                                                    | Google Photos                                           | Podręcznik                                                | Praca Testy                                                                                                    |

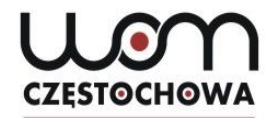

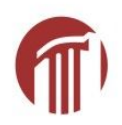

### Jak założyć konto Gmail w 5 minut?

https://www.youtube.com/watch?v=lnauEbFG9Uc

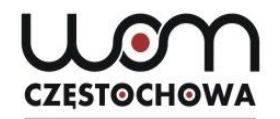

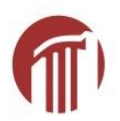

# Dziękuję za uwagę

Marta Lipska lipska@womczest.edu.pl